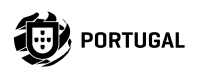

•

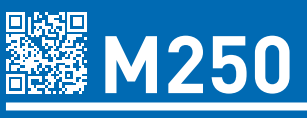

## MANUAL DE USUARIO/INSTALADOR

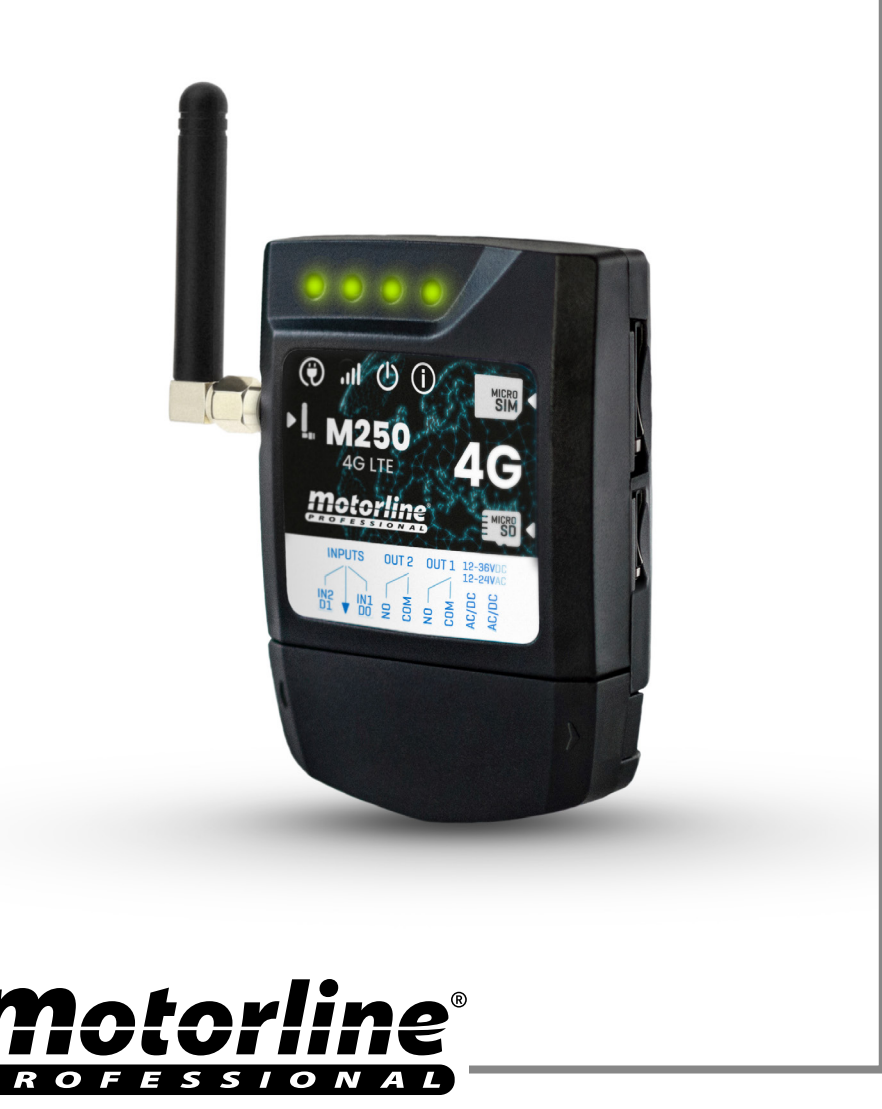

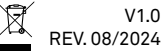

# ÍNDICE

| AVISOS DE SEGURIDAD                        | 4  |
|--------------------------------------------|----|
| EL DISPOSITIVO                             | 9  |
| CARACTERÍSTICAS TÉCNICAS                   | 9  |
| ASPECTO VISUAL                             | 10 |
| INSTALACIÓN                                | 12 |
| CABLEADO Y FIJACIÓN                        | 12 |
| CONEXIONES                                 | 13 |
| PRE-CONFIGURACIÓN                          | 14 |
| TARJETA SIM MOTORLINE                      | 14 |
| NIVELES DE AUTORIZACIÓN                    | 15 |
| CONFIGURACIÓN M250                         | 16 |
| CONFIGURACIÓN RÁPIDA                       | 16 |
| COMPARTIR DE UN DISPOSITIVO CON UN USUARIO | 20 |
| AÑADIR DISPOSITIVO                         | 21 |
| RESTABLECER CONFIGURACIÓN DE FÁBRICA       | 23 |
| CONFIGURAR RUTINAS DIARIAS                 | 24 |
| CONFIGURAR ENTRADAS                        | 26 |
| PORTAL MOTORLINE                           | 27 |
| CONFIGURAR COMO LECTOR WIEGAND             | 27 |
| ACTIVAR EL MODO LECTOR                     | 28 |
| AÑADIR CREDENCIALES AUTOMÁTICAMENTE        | 30 |
| AÑADIR CREDENCIALES MANUALMENTE            | 33 |
| VISUALIZACIÓN Y COMPARTICIÓN DE CÓDIGO QR  | 35 |
| UTILIZAR COMO ALARMA                       | 36 |
| CONFIGURAR COMO COMUNICADOR DE ALARMA      | 36 |
| HISTÓRICO DE ACCESOS                       | 38 |
| HISTÓRICO DE ACCESOS                       | 38 |

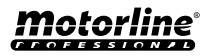

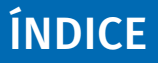

| CONSULTAR EL HISTÓRICO EN LA APP<br>FICHERO DEL HISTÓRICO EN LA TARJETA MICROSD |    |
|---------------------------------------------------------------------------------|----|
|                                                                                 |    |
| CREAR UNA LISTA DE USUARIOS A TRAVÉS DE EXCEL                                   | 40 |
| INFORMACIÓN QUE SE UTILIZARÁ EN EL DOCUMENTO EXCEL                              | 41 |
| CARGAR LA LISTA Y ENVIARLA AL DISPOSITIVO                                       | 41 |

### Declaración UE de Conformidad Simplificada

El abajo firmante MOTORLINE ELECTROCELOS, S.A., con sede en Travessa do Sobreiro, n.º 29, 4755-474 Rio Côvo (Santa Eugénia), Barcelos, declara que este tipo de equipo de radio - Comunicador M250 - está de conformidad con la Directiva 2014/53/UE.

El texto completo de la declaración de conformidad está disponible en la siguiente dirección de Internet:

https://motorline.pt/certification/m250

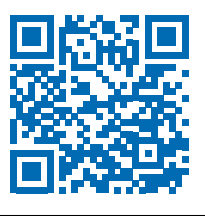

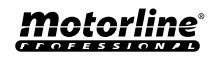

3

## **AVISOS DE SEGURIDAD**

| CE   | Este producto está certificado de acuerdo con las normas de seguridad de la Comunidad Europea (CE).                                                                                                    |
|------|----------------------------------------------------------------------------------------------------|
| RoHS | Este producto esta en cumplimiento con la Directiva 2011/65 / UE<br>del Parlamento Europeo y del Consejo, sobre la restricción del uso<br>de ciertas sustancias peligrosas en equipos eléctricos y electrónicos<br>y con la Directiva Delegada (UE) 2015/863 de la Comisión.                                                                                                    |
|      | (Aplicable en países con sistemas de reciclaje).<br>Esta marcación indica que el producto y accesorios electrónicos<br>(p.ej. cargador, cable USB, equipos electrónicos, mandos, etc.)<br>no deben ser descartados como otros residuos domésticos en el<br>final de su vida útil. Para evitar posibles daños al ambiente o a<br>la salud humana decurrentes de la eliminación descontrolada de<br>residuos, separe estos ítems de otros tipos de residuos y recíclelos<br>de forma responsable para promover la reutilización sostenible de<br>los recursos materiales. Los usuarios domésticos deben entrar en<br>contacto con el revendedor donde adquirieron este producto o con<br>la Agencia del Ambiente Nacional para obtener detalles sobre donde<br>y como pueden llevar esos ítems para un reciclaje medioambiental<br>seguro. Los usuarios empresariales deben contactar su proveedor<br>y verificar los términos y condiciones del contrato de compraventa.<br>Este producto y sus accesorios electrónicos no deben ser mezclados<br>con otros residuos comerciales para basura. |
| X    | Esta marca indica que las pilas/baterías no deben ser desechadas<br>como otros residuos domésticos, al final de su vida útil. Las pilas/<br>baterías deben entregarse, para su reciclaje, en puntos de recogida<br>selectiva.                                                                                                    |
| ~    | Los distintos tipos de embalajes (cartón, plástico, etc.) deben recogerse por separado para su reciclaje. Separe los embalajes y recíclelos de forma responsable.                                                                                                    |
| 4    | Esta marcación indica que el producto y accesorios electrónicos<br>(p.ej. cargador, cable USB, aparatos electrónicos, mandos, etc.), son<br>pasibles de descargas eléctricas, por el contacto directo o indirecto<br>con electricidad. Sea prudente al manejar el producto y respete<br>todas las normas de seguridad indicadas en este manual.                                                                                                    |

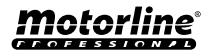

## **AVISOS GENERALES**

- En este manual se encuentra información de uso y seguridad muy importante. Lea cuidadosamente todas las instrucciones del manual antes de iniciar los procedimientos de instalación/uso y mantenga este manual en un lugar seguro para que pueda ser consultado cuando sea necesario.
- Este producto se destina exclusivamente a la utilización mencionada en este manual. Cualquier otra aplicación u operación que no esté considerada está expresamente prohibida, ya que podría dañar el producto y/o poner a las personas en riesgo originando lesiones graves.
- Este manual está destinado principalmente a los instaladores profesionales, aunque no invalida que el usuario también tenga la responsabilidad de leer atentamente la sección "Normas del usuario" para garantizar el correcto funcionamiento del producto.
- La instalación y reparación de este equipo debe ser realizada únicamente por técnicos cualificados y experimentados, garantizando que todos estos procedimientos se efectúen de acuerdo con las leyes y normas aplicables. Los usuarios no profesionales y sin experiencia están expresamente prohibidos de realizar cualquier acción, a menos que haya sido explícitamente solicitado por técnicos especializados para hacerlo.
- Las instalaciones deben examinarse con frecuencia para comprobar el desequilibrio y los signos de desgaste o daño de los cables, muelles, bisagras, ruedas, apoyos u otros elementos mecánicos de montaje.
- No utilice el equipo si es necesario reparar o ajustar.
- En la realización del mantenimiento, limpieza y sustitución de piezas el producto deberá estar desconectado de la alimentación. También incluye cualquier operación que requiera la apertura de la tapa del producto.
- El uso, limpieza y mantenimiento de este producto puede ser realizado por personas de ocho o más años de edad y personas cuyas capacidades físicas, sensoriales o mentales sean reducidas, o por personas sin ningún conocimiento del funcionamiento del producto, siempre que haya una supervisión o instrucciones por personas con experiencia en el uso del producto en seguridad y que esté comprendido los riesgos y peligros involucrados.

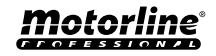

## **AVISOS DE SEGURIDAD**

- Los niños no deben jugar con el producto o los dispositivos de apertura, para evitar que la puerta o portón motorizados se activen involuntariamente.
- Si el cable de alimentación está dado, debe ser sustituido por el fabricante, por su servicio de postventa o por el personal cualificado similar con el fin de evitar un peligro.
- El aparato debe desconectarse de la red eléctrica cuando se retire la batería.
- Se asegura de que es evitado el atrapamiento entre parte accionada y las partes fijas circundantes debido al movimiento de apertura de la parte accionada.

## **AVISOS PARA EL INSTALADOR**

- Antes de comenzar los procedimientos de instalación, asegúrese de que tiene todos los dispositivos y materiales necesarios para completar la instalación del producto.
- Debe tener en cuenta el índice de la protección (IP) y la temperatura de funcionamento del producto para asegurarse que es adecuado para el lugar de instalación.
- Proporcione el manual del producto al usuario e informe cómo manejarlo en caso de emergencia.
- Si el automatismo se instala en un portón con puerta peatonal, es obligatorio instalar un mecanismo de bloqueo de la puerta mientras la puerta está en movimiento.
- No instale el producto de "cabeza hacia abajo" o apoyado en elementos que no soporten su peso. Si es necesario, añada soportes en puntos estratégicos para garantizar la seguridad del automatismo.
- No instalar el producto en zonas explosivas.
- Los dispositivos de seguridad deben proteger las eventuales áreas de aplastamiento, corte, transporte y de peligro en general, de la puerta o del portón motorizado.
- Verificar si los elementos que se van a automatizar (puertas, ventanas, persianas, etc.) están en perfecto funcionamiento y si están alineados y nivelados. Compruebe también si los batientes mecánicos necesarios están en los lugares apropiados.
- La central electrónica debe instalarse en un lugar protegido de cualquier líquido (lluvia, humedad, etc), polvo y parásitos.

## **AVISOS DE SEGURIDAD**

- Debe pasar los cables eléctricos por tubos de protección, para protegerlos contra esfuerzos mecánicos, esencialmente en el cable de alimentación. Tenga en cuenta que todos los cables deben entrar en la caja de la central electrónica por la parte inferior.
- Si el automatismo se va a instalar a una altura superior a 2,5 m del suelo u otro nivel de acceso, deberán ser seguidos los requisitos mínimos de seguridad y de salud, por parte de los trabajadores, en la utilización de equipos de seguridad en el trabajo, de conformidad con la Directiva 2009/104/CE del Parlamento Europeo y del Consejo, del 16 de septiembre de 2009.
- Fije la etiqueta permanente para el desenganche manual lo más cerca posible del mecanismo de desenganche.
- Se debe prever en los conductores fijos de alimentación del producto un medio de desconexión, como un interruptor o un disyuntor en el cuadro eléctrico, en conformidad con las normas de instalación.
- Si el producto a instalar necesita de alimentación a 230Vac o 110Vac, asegúrese de que la conexión se efectúa a un cuadro eléctrico con conexión de tierra.
- El producto es alimentado únicamente a la baja tensión de seguridad con central eléctrica. (sólo en los motores 24V)
- Las piezas/productos que pesen más de 20 kg deben manipularse con especial cuidado debido al riesgo de lesiones. Se recomienda utilizar sistemas auxiliares adecuados para mover o levantar objetos pesados.
- Preste especial atención al peligro de caída de objetos o movimiento incontrolado de la puerta/puerta durante la instalación o el funcionamiento de este producto.

## **AVISOS PARA EL USUARIO**

- Mantenga este manual en un lugar seguro para ser consultado cuando sea necesario.
- Si el producto tiene contacto con líquidos sin que esté preparado para eso, debe desconectar inmediatamente el producto de la corriente eléctrica para evitar cortocircuitos, y consultar a un técnico especializado.
- Asegúrese de que el instalador le ha dado el manual del producto y le ha indicado cómo manipular el producto en caso de emergencia.
- Si el sistema requiere alguna reparación o modificación, desbloquee

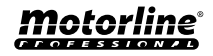

el equipo, apague la corriente eléctrica y no lo utilice hasta que todas las condiciones de seguridad estén garantizadas.

- En caso de disparo de disyuntores o falla de fusibles, localice la avería y solucione antes de reiniciar el disyuntor o cambiar el fusible. Si la avería no es reparable consultando este manual, póngase en contacto con un técnico.
- Mantenga el área de acción del portón motorizado libre mientras el mismo esté en movimiento, y no cree resistencia al movimiento del mismo.
- No efectúe ninguna operación en los elementos mecánicos o bisagras si el producto está en movimiento.

## RESPONSABILIDAD

- El proveedor rechaza cualquier responsabilidad si:
  - Se producen fallas o deformaciones del producto que resulten de una instalación, utilización o mantenimiento incorrecto.
  - Las normas de seguridad no se cumplen en la instalación, el uso y el mantenimiento del producto.
  - Las indicaciones contenidas en este manual no se cumplen.
  - Se producen daños causados por modificaciones no autorizadas.
  - En estos casos, la garantía se anula.

### **MOTORLINE ELECTROCELOS SA.**

Travessa do Sobreiro, nº29 4755-474 Rio Côvo (Santa Eugénia) Barcelos, Portugal

## LEYENDA SÍMBOLOS

| / | ì |
|---|---|
| 4 |   |

• Avisos importantes de seguridad

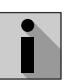

Información Útil

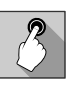

 Información de programación

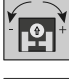

 Información de potenciómetros

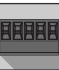

 Información de los conectores

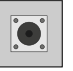

 Información de los botones

## **EL DISPOSITIVO**

## CARACTERÍSTICAS TÉCNICAS

El M250 permite controlar a distancia puertas, portones, sistemas de alarma y cerraduras eléctricas. Es un sistema que funciona con **tecnología 4G/LTE y Bluetooth**.

En el M250 está incluida una tarjeta MicroSIM Motorline que permite acceder de forma remota a todas las configuraciones del dispositivo, como controlar dispositivos a través de las 2 salidas. Es posible interactuar con todas las funcionalidades, tanto desde la computadora, a través del Portal Motorline, como desde el teléfono móvil, a través de la aplicación MCONTROL.

#### Principales características:

• Capacidad hasta 1000 usuarios;

• Posibilidad de definir hasta 8 rutinas/día con opción de intervalo de tiempo;

• Pueden definirse días de excepción de las rutinas (ej.: feriados, vacaciones, etc.);

• Definir usuario por intervalo de tiempo (horas/días/semanas) hasta 90 días máx.;

Posibilidad de definir el día de inicio de la autorización del usuario;

• Comunicador para alarma, para enviar notificaciones cuando se activa o dispara la alarma;

• Dos salidas de relé con la posibilidad de funcionar por separado, para controlar automatismos;

• Dos entradas con posibilidad de envío del estado en tiempo real o como entrada Wiegand (D0 y D1);

• Definición de 3 tipos de usuario (propietario, administrador y visitante;

- Acceso al Portal Motorline;
- Consulta del histórico en tiempo real;

 Con la posibilidad de utilizar una tarjeta SD para registrar toda la actividad de los últimos 12 meses;

• Uso de pila para mantener la hora en caso de falla eléctrica.

| <ul> <li>Alimentación</li> </ul>          | 12-24Vac o 12-36Vdc                                                                                                    |
|-------------------------------------------|----------------------------------------------------------------------------------------------------|
| • Consumo                                 | 200mA en stand-by (2A<br>en el momento de la<br>recepción del comando)                                                        |
| • Capacidad máx. de<br>conmutación        | 1A a 60Vdc                                                                                                    |
| • Temperatura de<br>funcionamiento        | -20°C ~ +55°C                                                                                                    |
| • Tarjeta SIM                             | microSIM (incluida)                                                                                                    |
| • Tarjeta SD                              | microSD (no incluida)                                                                                                    |
| • Batería                                 | Pila CR1225 - 3v - 48<br>mah                                                                                                  |
| 4G L                                      | TE/GSM                                                                                                    |
| • Frecuencias M250<br>(Europa)            | Cuatribanda<br>850/900/1800/1900MHz<br>LTE-FDD B1/B3/B5/B7/B8/<br>B20/B28                                                     |
| • Frecuencias M250-LA<br>(América Latina) | 850/900/1800/1900<br>GSM<br>GSM: B2/B3/B5/B8<br>LTE: B2/B3/B4/B5/B7/<br>B8/B28/B66                                            |
| • Potencia de<br>transmisión              | GSM850/EGSM900: Clase<br>4 (33 dBm ±2 dB)<br>DCS1800/PCS1900: Clase<br>1 (30 dBm ±2 dB)<br>LTE-FDD: Clase 3<br>(23 dBm ±2 dB) |
|                                           | SIM100: 100 contactos                                                                                                    |
| • Capacidad máxima                        | SIM500: 500 contactos                                                                                                    |
|                                           | SIM1000: 1000 contactos                                                                                                    |
| BLU                                       | ЕТООТН                                                                                                    |
| • Versión Bluetooth                       | 5.0                                                                                                    |
| • Rango de Frecuencia                     | 2402 – 2480 MHz                                                                                                    |
| • Potencia de salida                      | 18 dBm                                                                                                    |
| • Distancia de<br>comunicación            | <30m                                                                                                    |

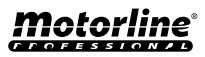

## **EL DISPOSITIVO**

### **ASPECTO VISUAL**

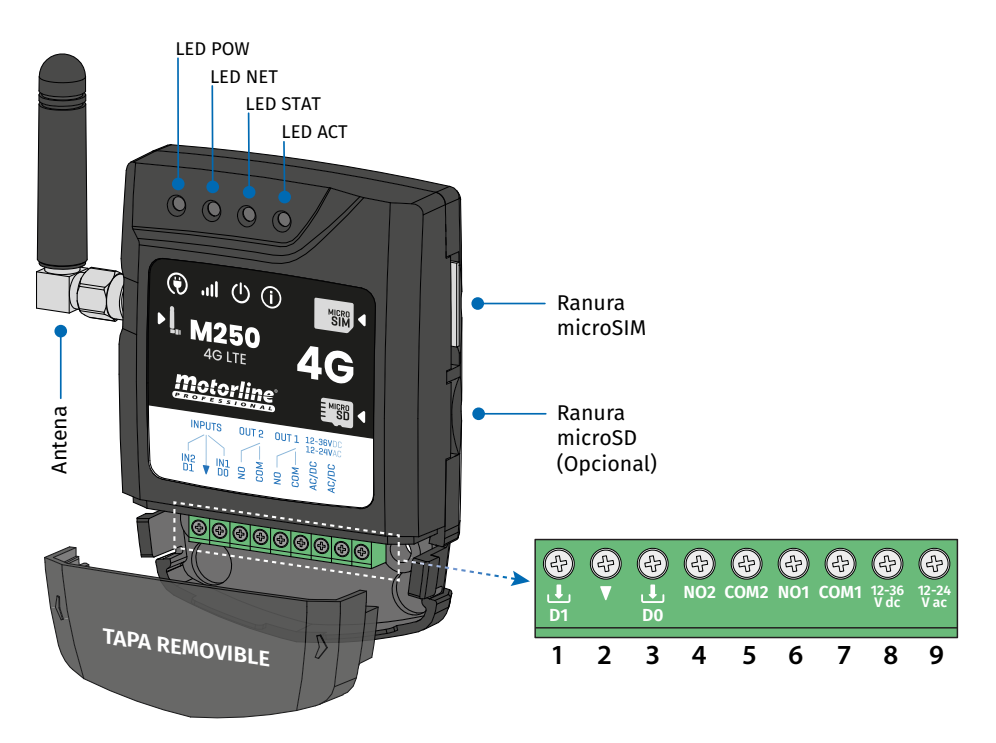

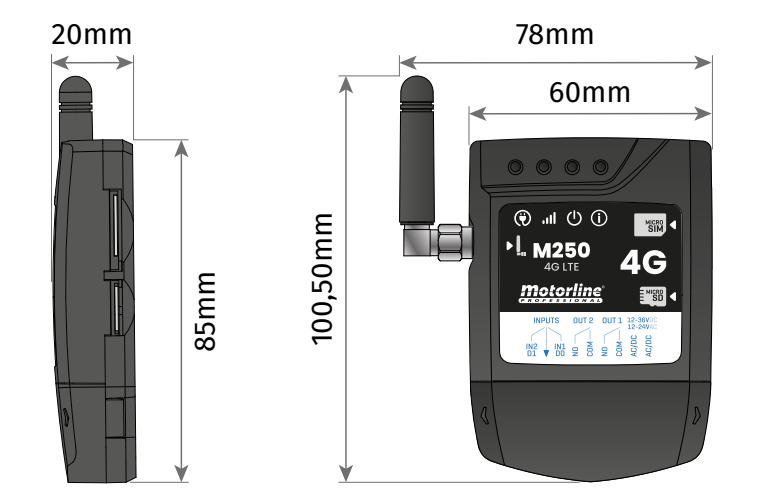

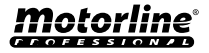

## **EL DISPOSITIVO**

### **ASPECTO VISUAL**

| 🛞 LED POW                 |                      |                  |                                                        |  |  |
|---------------------------|----------------------|------------------|--------------------------------------------------------|--|--|
| Apagado                   |                      | Sin alimentación |                                                        |  |  |
| Encendido                 |                      |                  | Con alimentación                                       |  |  |
|                           |                      | . II LED NET     |                                                        |  |  |
| Parpadea con un ir        | ntervalo de 2 seg.   |                  | Buscando red                                           |  |  |
| Parpadea con un ir        | ntervalo de 0,5 seg. |                  | Registrado en la red                                   |  |  |
| Parpadea con un ir        | ntervalo de 0,1 seg. |                  | Transfiriendo datos                                    |  |  |
|                           |                      | U LED STAT       |                                                        |  |  |
| Apagado                   |                      |                  | El módulo está inactivo                                |  |  |
| Encendido                 |                      | El móo           | dulo está activo y funcionando                         |  |  |
|                           |                      | () LED ACT       |                                                        |  |  |
| Inicio do M2EO            | Encondido            | Sin pausa        | Cuando el M250 intenta registrarse en<br>la red        |  |  |
| IIICIO de M250            | Encendido            |                  | Cuando M250 no tiene una tarjeta<br>microSIM insertada |  |  |
|                           | Parpadea 1 vez       | Pausa 1 seg.     | No está conectado a la Nube                            |  |  |
|                           | Parpadea 1 vez       |                  | Señal de red Excelente                                 |  |  |
| M250 en<br>funcionamiento | Parpadea 2 veces     |                  | Señal de red Buena                                     |  |  |
|                           | Parpadea 3 veces     | rausa 2 seg.     | Señal de red débil                                     |  |  |
|                           | Parpadea 4 veces     |                  | Señal de red muy débil                                 |  |  |
| CONECTORES                | Nº                   | CONEXIÓN         | DESCRIPCIÓN                                            |  |  |
|                           | 1                    | Ł                | Entrada 2 / D1                                         |  |  |
| INPUTS                    | 2                    | •                | Común                                                  |  |  |
|                           | 3                    | Ł                | Entrada 1 / D0                                         |  |  |
|                           | 4                    | COM2             | Común del Relé 2                                       |  |  |
| 0012                      | 5                    | NO2              | Salida del Relé 2 NO                                   |  |  |
|                           | 6                    | COM1             | Común del Relé 1                                       |  |  |
|                           | 7                    | NO1              | Salida del Relé 1 NA                                   |  |  |
|                           | 8                    | 12-36 Vdc        | Entrada de alimentación                                |  |  |
|                           | 9                    | 12-24 Vac        |                                                        |  |  |

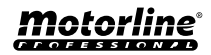

# INSTALACIÓN

## CABLEADO Y FIJACIÓN

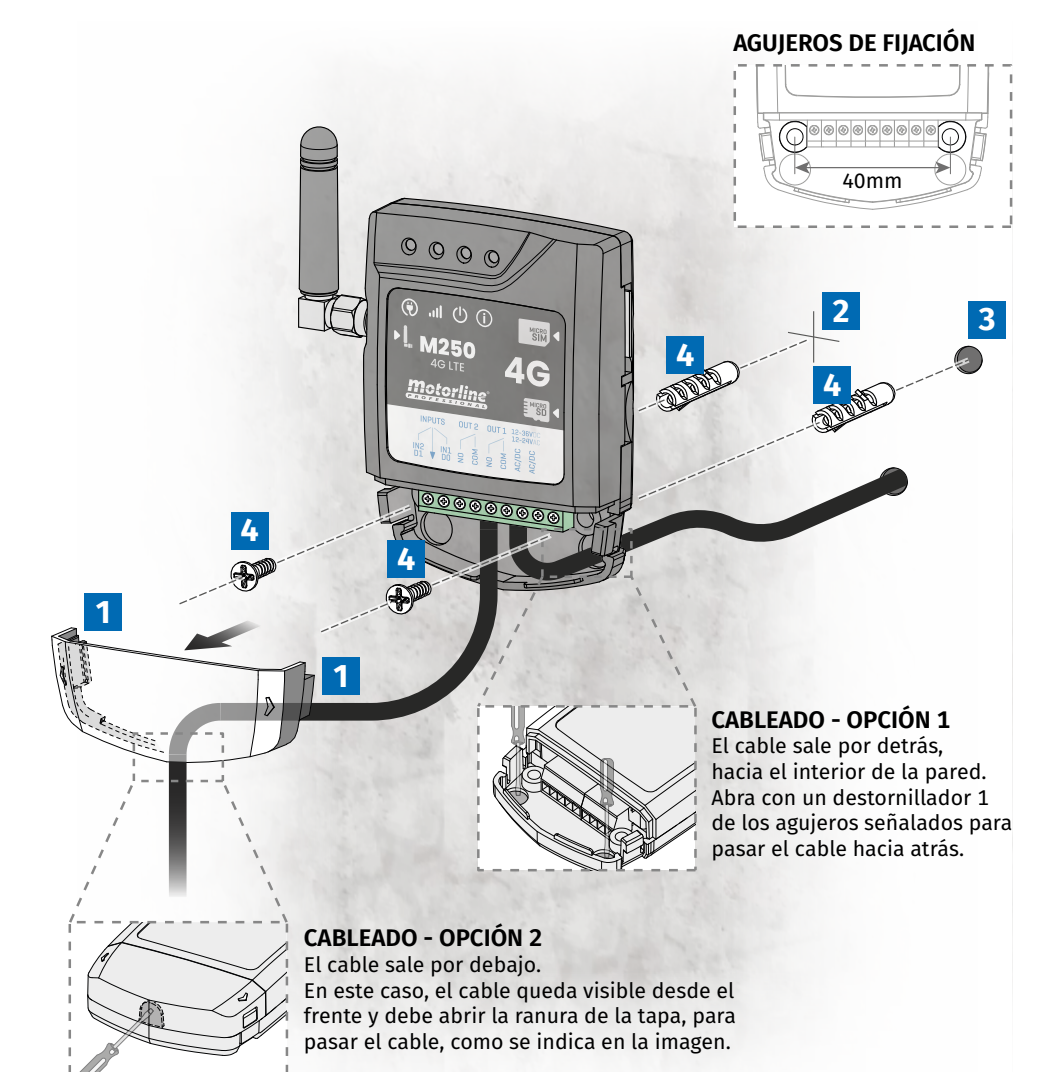

#### FIJACIÓN

- 1 Retire la tapa del equipo, tirando por los ganchos laterales.
- 2 Marque los 2 orificios de fijación.
- 3 Taladre los agujeros.
- 4 Fije el equipo utilizando bujes y tornillos adecuados.

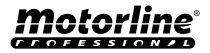

## INSTALACIÓN

### CONEXIONES

Para que el M250 funcione, la tarjeta MicroSIM debe estar insertada en la ranura.

1 • Realice las conexiones de las salidas y entradas del dispositivo con los aparatos deseados.

2 • Conecte el dispositivo a una fuente de alimentación, y los LEDs POW, ACT y STAT se encenderán.
 3 • Cuando el LED ACT comience a parpadear y el LED NET señale la conexión a la red 4G LTE/GSM, podrá comenzar a programar el dispositivo.

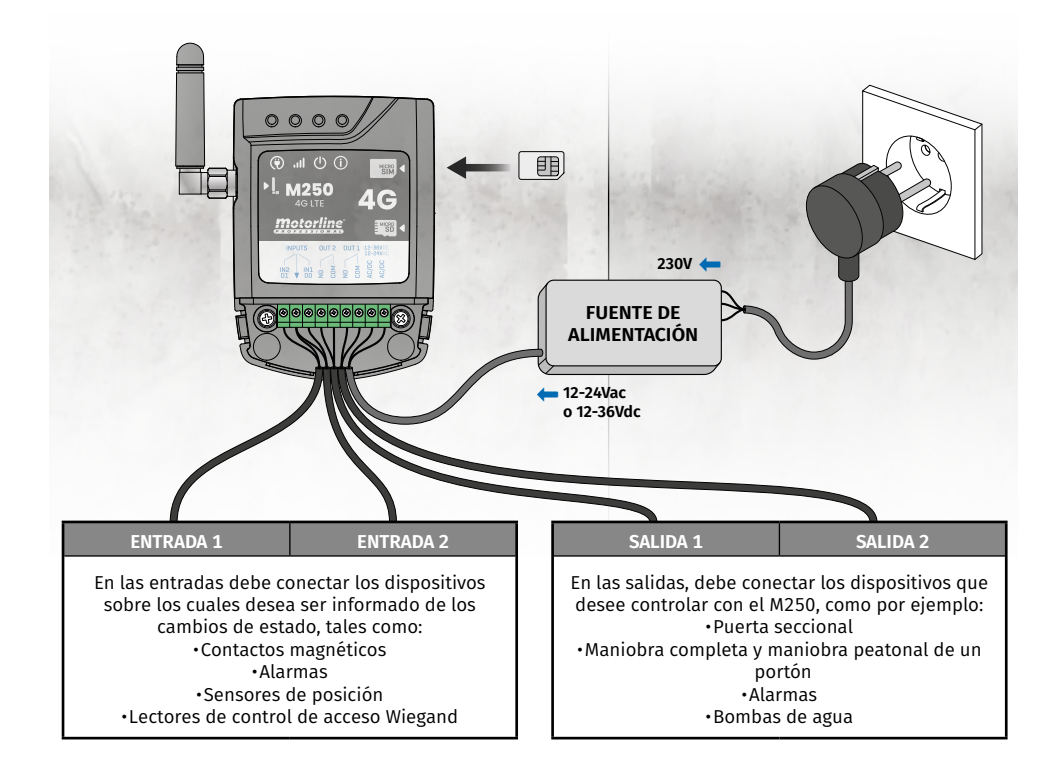

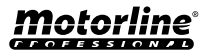

# **PRE-CONFIGURACIÓN**

## TARJETA SIM MOTORLINE

La tarjeta SIM Motorline es una tarjeta de datos móviles con un costo reducido.

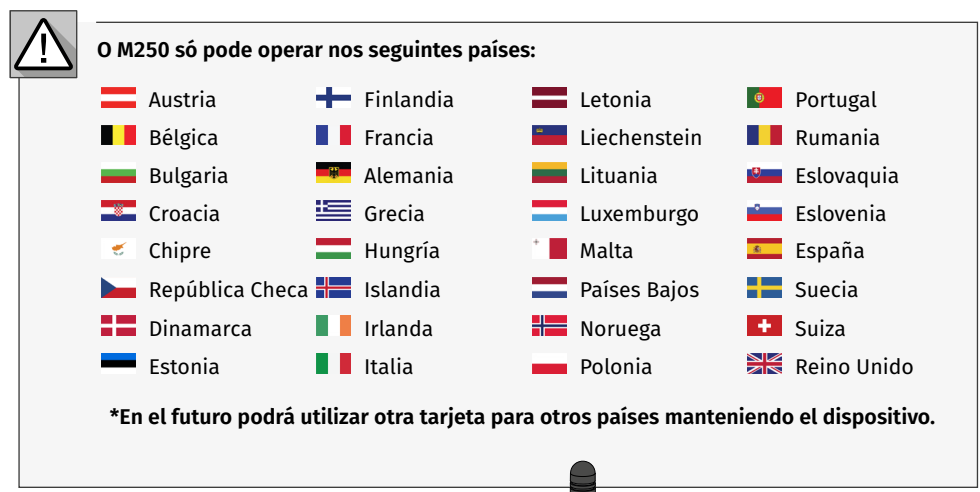

#### COMPATIBILIDAD DE LA TARJETA SIM MOTORLINE

El dispositivo M250 sólo funciona con la tarjeta SIM Motorline, al igual que la tarjeta SIM Motorline sólo funciona con el dispositivo Motorline M250.

#### LICENCIA PARA EL USO DE LA TARJETA SIM MOTORLINE

La tarjeta SIM debe estar asociada a un plan de suscripción disponible en el Portal Motorline en portal.motorline.pt

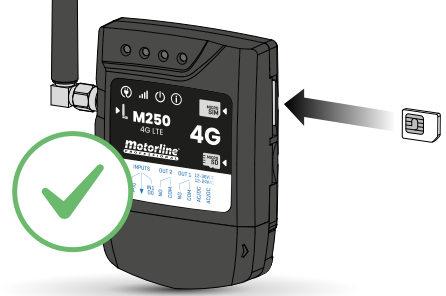

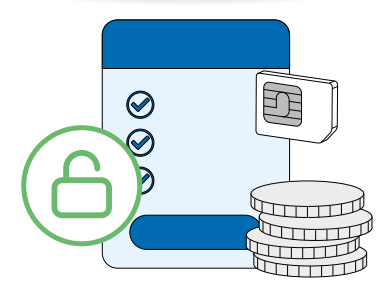

- Para consultar la lista de operadoras compatibles en cada país, consultar <u>motorline.pt/</u> <u>m250-simcard-list</u>
- En caso de pérdida o deterioro de su tarjeta, deberá ponerse en contacto a través de support@motorline.pt

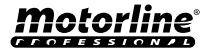

# PRE-CONFIGURACIÓN

## **NIVELES DE AUTORIZACIÓN**

En el M250 hay 3 tipos de usuarios: propietario, administrador y visitante.

| AUTORIZACIONES                                                                                                    | PROPIETARIO                                                                                                    | ADMINISTRADOR         | VISITANTE                                                                                                    |
|----------------------------------------------------------------------------------------------------|----------------------------------------------------------------------------------------------------|-----------------------|----------------------------------------------------------------------------------------------------|
| Activar salidas de los relés                                                                                                    | <ul> <li>Image: A set of the set of the</li></ul> | <ul> <li>✓</li> </ul> | <ul> <li>Image: A set of the set of the</li></ul> |
| Consultar el estado de las entradas y<br>salidas                                                                                                    | ~                                                                                                    | ~                     | ~                                                                                                    |
| Limitaciones en la activación de los<br>relés (puede ser durante un intervalo de<br>horas, días de la semana, intervalo de<br>días y/o restricción a uno de los relés) |                                                                                                    |                       | ~                                                                                                    |
| Consultar y modificar las<br>configuraciones de los relés                                                                                                    | ~                                                                                                    | ~                     |                                                                                                    |
| Editar y eliminar cualquier usuario                                                                                                    | ~                                                                                                    |                       |                                                                                                    |
| Editar y eliminar visitantes                                                                                                    | ✓                                                                                                    | <ul> <li>✓</li> </ul> |                                                                                                    |
| Consultar la señal de red                                                                                                    | <ul> <li>✓</li> </ul>                                                                                                    | <ul> <li>✓</li> </ul> |                                                                                                    |
| Consultar el histórico                                                                                                    | <ul> <li>✓</li> </ul>                                                                                                    |                       |                                                                                                    |
| Configurar rutinas                                                                                                    | ✓                                                                                                    |                       |                                                                                                    |
| Configurar feedback/alarma                                                                                                    | ✓                                                                                                    |                       |                                                                                                    |
| Configurar las definiciones del M250                                                                                                    | ✓                                                                                                    |                       |                                                                                                    |
| Registro en el Portal Motorline                                                                                                    | ✓                                                                                                    |                       |                                                                                                    |

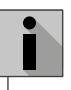

Siempre que sea necesario cambiar el propietario del dispositivo, habrá que hacer un reset del mismo.

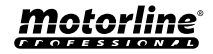

## **CONFIGURACIÓN RÁPIDA**

En caso de utilizar el dispositivo por primera vez o si ha sido reseteado de fábrica, deberá realizar una configuración inicial del dispositivo en la aplicación **MControl**.

- Este procedimiento consiste en el registro del propietario del sistema y la configuración de los principales parámetros para el correcto funcionamiento del dispositivo.
- Las siguientes imágenes muestran cómo llevar a cabo esta tarea.

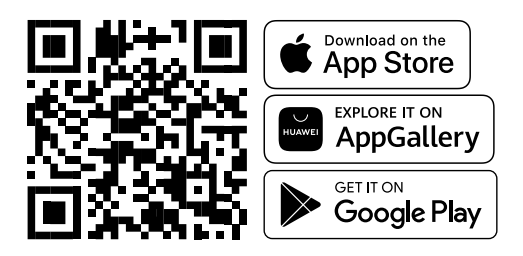

El modo Bluetooth sólo permite hacer la configuración inicial y actuar sobre las salidas.
La comunicación bluetooth sólo es utilizada por el dispositivo para realizar la configuración inicial y activar las salidas una vez registrado el dispositivo. El resto de configuraciones del dispositivo sólo serán posibles utilizando la tecnología 4G.

Una vez instalada la app MCONTROL, active el Bluetooth y abra la aplicación.

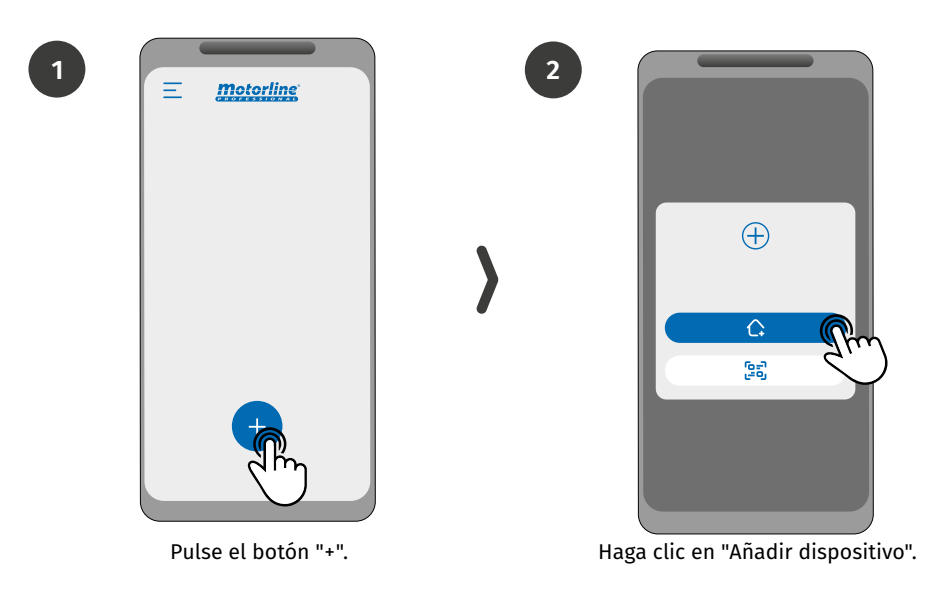

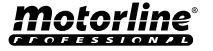

## **CONFIGURACIÓN RÁPIDA**

3

5

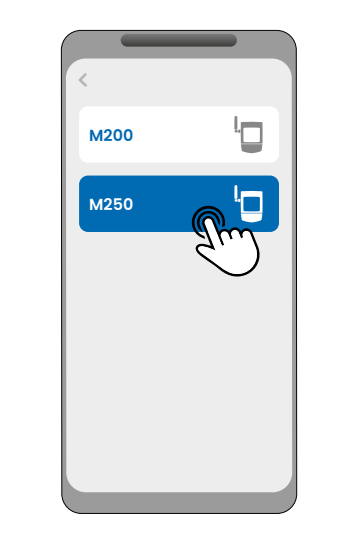

Seleccione el tipo de dispositivo M250.

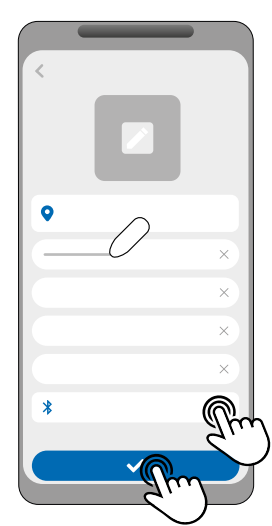

Rellene los campos, haga clic en "Buscar M250", seleccione el dispositivo y, a continuación, haga clic en "Guardar".

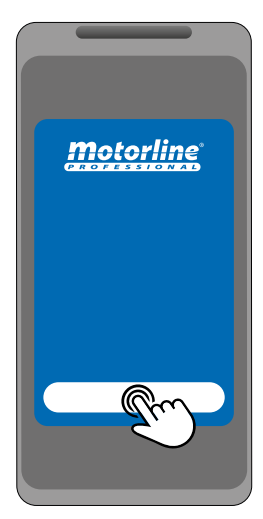

Pulse el botón "Comenzar".

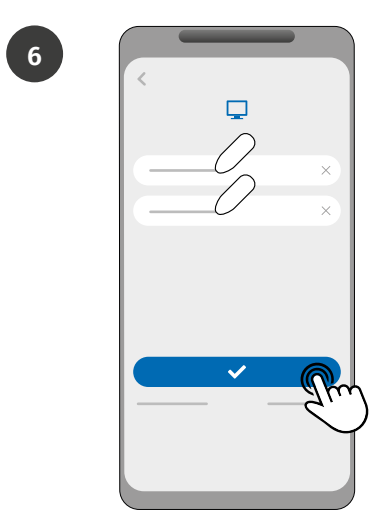

Inicie sesión o cree una nueva cuenta en el Portal Motorline.

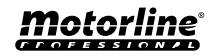

## **CONFIGURACIÓN RÁPIDA**

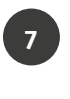

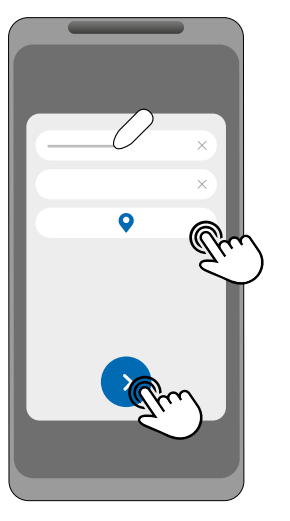

Rellene los campos con la información del dispositivo y haga clic en "Avanzar".

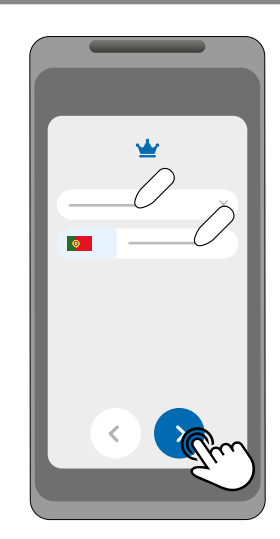

8

10

Introduzca el número del Propietario.

9

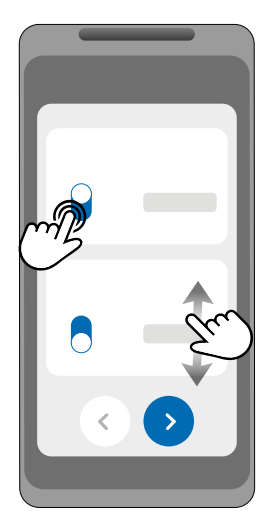

Elija el modo de funcionamiento de cada relé.

(Opcional) Pulse el botón "+" para añadir administradores.

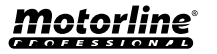

## **CONFIGURACIÓN RÁPIDA**

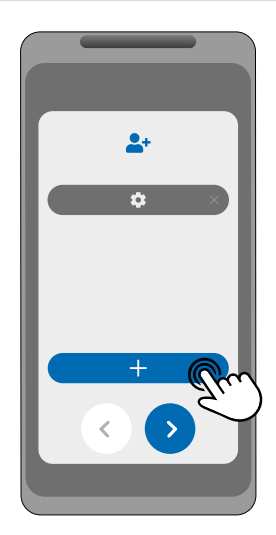

(Opcional) Pulse el botón "+" para añadir visitantes y luego el botón "Gestión de accesos" para definir restricciones de acceso, si es necesario.

13

11

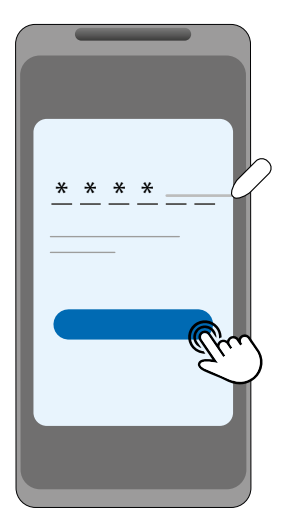

Haga clic en el botón "Solicitar código" para recibir un SMS con un código de 6 dígitos e introdúzcalo en la aplicación.

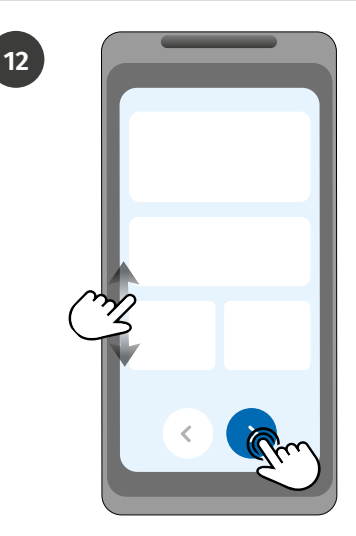

Verifique toda la información de la configuración y pulse el botón "Finalizar" para seguir adelante.

14

| ×. |
|----|
|    |
| 0  |
| 0  |
| 0  |
| Ŭ  |
|    |
|    |
|    |

Espere hasta que sea concluida la configuración.

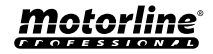

## COMPARTIR DE UN DISPOSITIVO CON UN USUARIO

## Al añadir un nuevo dispositivo, cada usuario tendrá que introducir el código del dispositivo en la aplicación.

Para que el compartir del código sea más intuitivo y de fácil acceso, es posible en la aplicación MControl compartir ese código vía QRCode, de la siguiente manera:

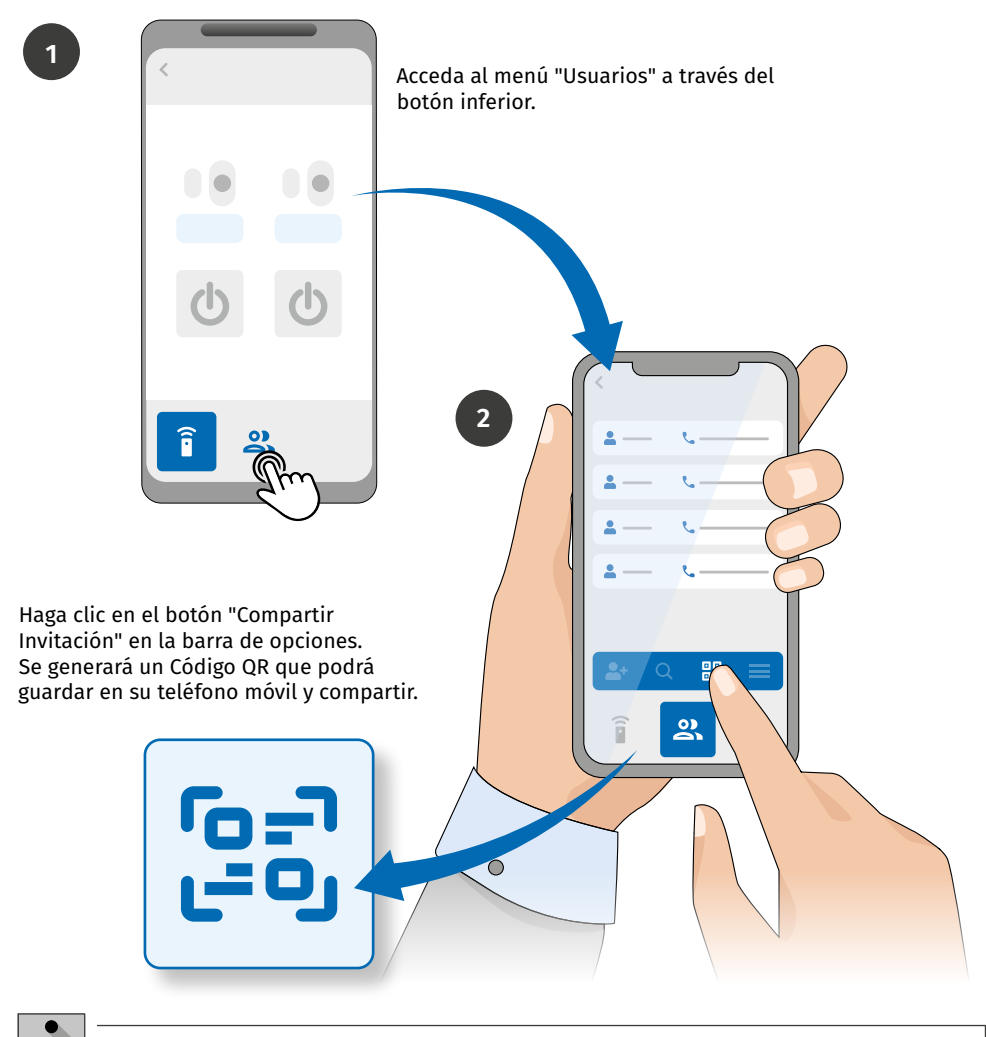

Estas funciones sólo están disponibles cuando el dispositivo tiene una tarjeta SIM activada y la aplicación o el Portal tienen acceso a Internet.

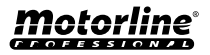

## **AÑADIR DISPOSITIVO**

## Cuando un usuario es añadido al sistema M250, se le autoriza a añadir el dispositivo a su teléfono móvil o tablet.

2

Para realizar esta operación, el usuario tendrá que hacer lo siguiente:

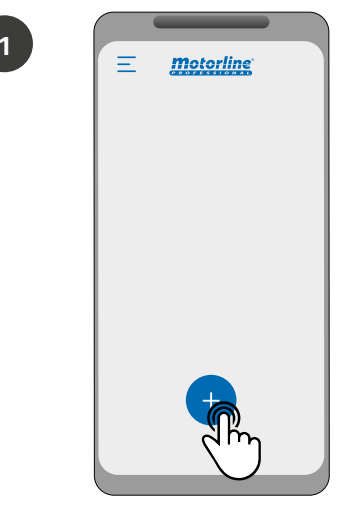

Pulse el botón "+".

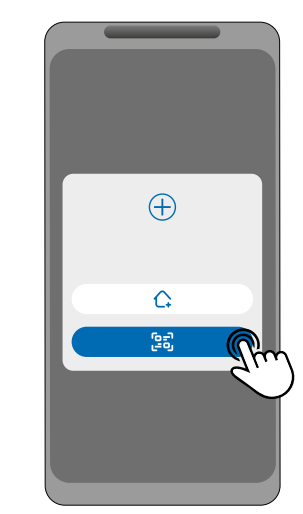

Hacer clic en "Aceptar invitación".

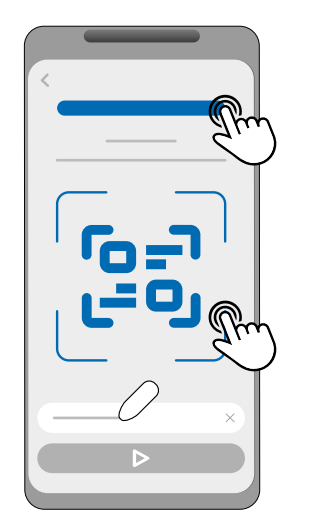

Hacer clic para abrir el Código QR de la invitación, escanear el Código QR o introducir el número de serie manualmente.

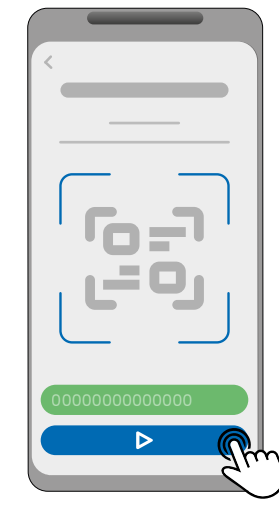

Una vez escaneado o introducido el número de serie, el usuario queda añadido.

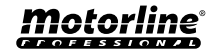

3

## **AÑADIR DISPOSITIVO**

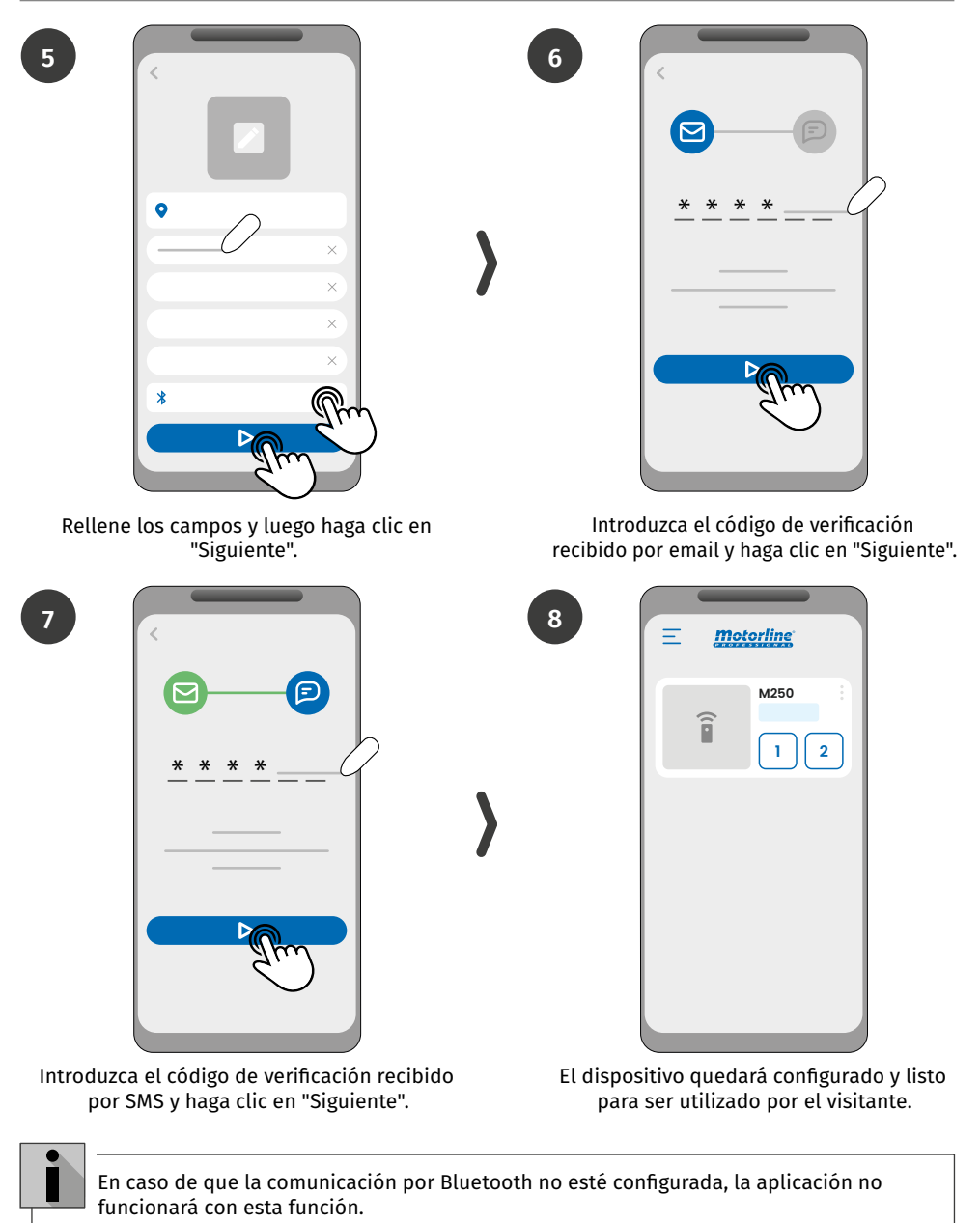

**Motorline**<sup>®</sup>

## **RESTABLECER CONFIGURACIÓN DE FÁBRICA**

#### En caso de que el propietario desee restablecer la configuración de fábrica, será necesario realizar un procedimiento físico.

Este procedimiento está explicado en la siguiente secuencia de imágenes:

- Todos los usuarios e información grabada en el dispositivo M250 se perderán permanentemente.
- Durante todo el proceso de Reset, los LEDs NET y STAT permanecerán apagados.

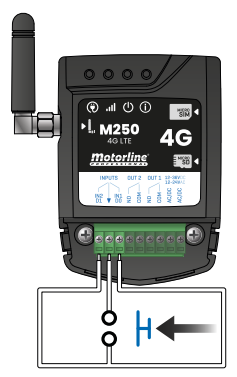

 Haga un puente (Shunt) entre IN1 y IN2 y prepare una conexion a GND como se muestra en la imagen;

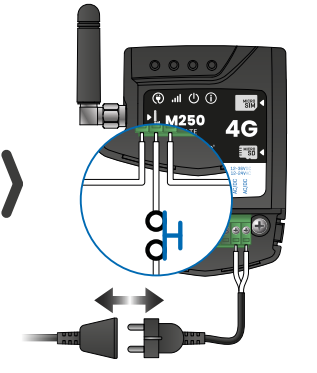

 2 · Apague y vuelva a encender el dispositivo.
 Asegúrese de que cuando encienda el dispositivo, el circuito de shunt esté cerrado.

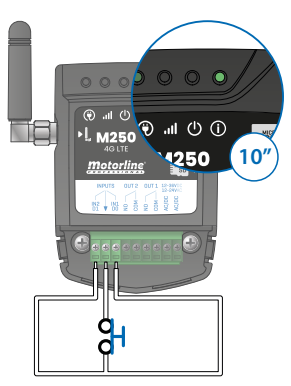

3 • Al encenderlo, el LED ACT quedará encendido durante 10 segundos y luego se apagará;

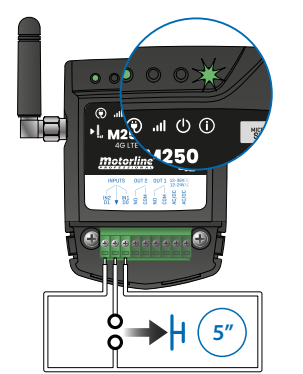

4 • Ahora dispone de 5 segundos para abrir el circuito. El led ACT comenzará a parpadear y deberá mantener el circuito abierto hasta que el Led se apague nuevamente;

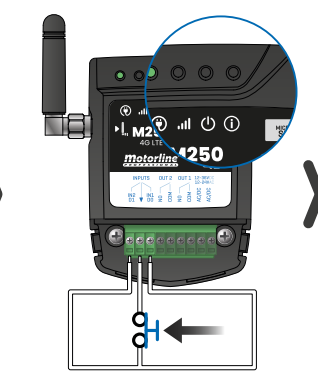

5 • En cuanto se apague el LED ACT, cierre nuevamente el circuito.

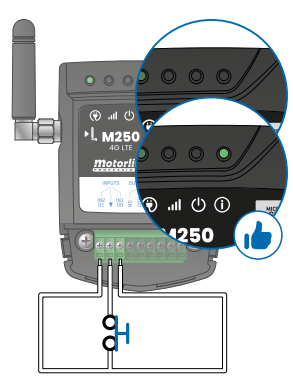

6 • El LED ACT se encenderá de nuevo y permanecerá encendido. El Reset se completa tan pronto como el LED ACT se apaga y se vuelve a encender.

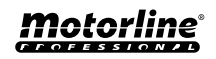

## **CONFIGURAR RUTINAS DIARIAS**

El M250 permite definir horarios para activar/desactivar los relés, para cada día de la semana.

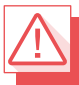

Requiere autorización del Propietario.

La configuración de cada rutina puede realizarse sobre el tipo de impulso (monoestable o biestable) y en el tiempo establecido para cada relé.

En el menú pulse **"Configuraciones"**, acceda a la página **"Programar Rutinas"** y siga los siguientes pasos:

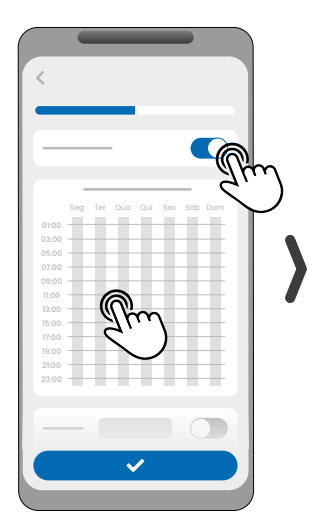

 Haga clic en "Activar Rutina" y toque en la tabla para configurar una rutina.

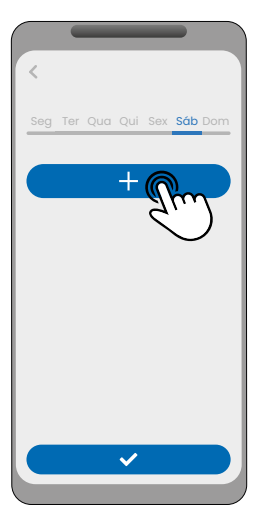

2 · Seleccione el día que pretende añadir la rutina y haga clic en "+" para configurar.

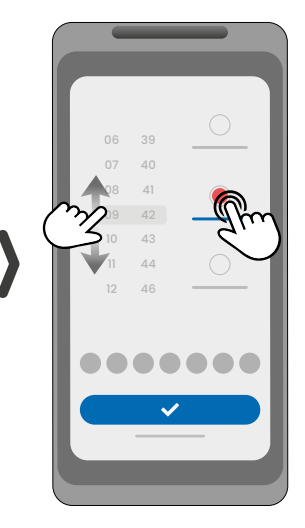

3 · Seleccione la hora y el tipo de acción a realizar en la rutina.

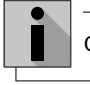

Cada relé puede contener hasta un máximo de 8 rutinas para cada día de la semana.

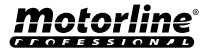

## **CONFIGURAR RUTINAS DIARIAS**

|    |    |            | <                           | <                           |
|----|----|------------|-----------------------------|-----------------------------|
| 06 | 42 | $\bigcirc$ | Seg Ter Qua Qui Sex Sáb Dom |                             |
| 07 | 43 |            |                             |                             |
| 08 | 44 |            | • • ×                       |                             |
| 09 | 45 |            |                             | Seg Ter Qua Qui Sex Sáb Dom |
| 10 | 46 |            |                             | 03:00                       |
| 11 | 47 | $\bigcirc$ |                             | 07:00                       |
| 12 | 48 |            |                             |                             |
|    |    |            |                             | 15:00                       |
|    |    |            |                             | 19:00                       |
|    |    | - Chim     |                             | 21:00                       |
|    |    | <u> </u>   |                             |                             |
|    | ~  |            |                             |                             |
|    |    |            |                             |                             |
|    |    |            | - Im                        | (ffm                        |

4 • Puede añadir la misma rutina a más días de la semana.

5 • Haga clic en "Guardar" para guardar las Rutinas definidas.

6 · La tabla mostrará las rutinas configuradas por usted.

| COLORES DE LA TABLA |                                      |  |  |
|---------------------|--------------------------------------|--|--|
| (Verde)             | Periodos de actuación de las Rutinas |  |  |
| (Azul)              | Impulsos configurados                |  |  |

#### **DEFINIR INTERVALOS DE TIEMPO Y EXCEPCIONES**

Es posible definir periodos de tiempo en los que las Rutinas actuarán o, por el contrario, quedarán sin efecto.

#### A) INTERVALOS DE TIEMPO

Puede definir en el calendario, cual será el día de inicio y el día de fin de la ejecución de las Rutinas configuradas.

#### **B) EXCEPCIONES**

Puede definir en el calendario, días específicos en los cuales las Rutinas configuradas no serán activadas.

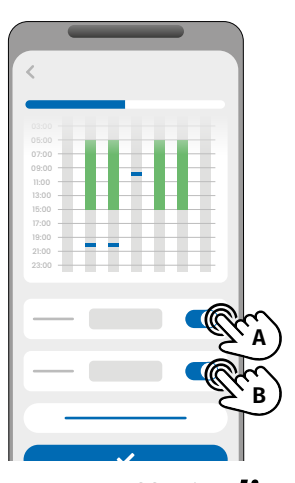

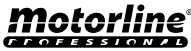

## CONFIGURAR ENTRADAS

El **M250** tiene integrado en su hardware dos entradas aisladas, lo que hace que el M250 tenga otros tres modos de funcionamiento, siendo ellos el modo feedback, el de alarma y el de lector.

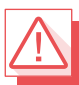

Requiere autorización del Propietario.

#### MODOS DE ACTUACIÓN DEL FEEDBACK

#### Modo General:

Cuando una entrada es activada, todos los usuarios reciben una notificación a través de la app.

#### Modo Tiempo:

Las salidas 1 y 2 están respectivamente asociados a las entradas 1 y 2.

Cuando se activa uno de los relés, la entrada correspondiente espera su activación dentro del tiempo definido por el propietario.

Cuando ocurre, si el usuario que activó la entrada pertenece a la lista de usuarios, este recibirá la notificación de feedback.

### PASOS DE CONFIGURACIÓN

 Seleccione el tipo de modo deseado para el feedback (Modo General o Modo Tiempo);

2 · Defina el estado de las entradas 1 y 2 (NA o NC);

| CONFIGURACIÓN DEL ESTADO DE LAS ENTRADAS |                                                                                                    |  |  |
|------------------------------------------|----------------------------------------------------------------------------------------------------|--|--|
| <b>NO</b><br>(Normalmente Abierta)       | La entrada no tiene señal, y la<br>notificación es enviada cuando existe<br>una activación del dispositivo (ej.: relé,<br>botón o sensor). |  |  |
| <b>NC</b><br>(Normalmente Cerrada)       | La entrada tiene señal continua, y la<br>notificación es enviada cuando la señal<br>es interrumpida.                                       |  |  |

3 · Añada los usuarios que formarán parte de la lista de Feedback;

4 · Guarde las modificaciones.

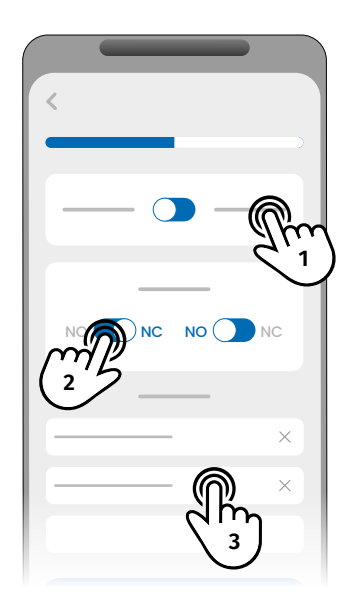

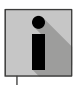

La lista de contactos tiene un límite máximo de 6 usuarios.

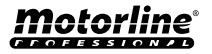

### CONFIGURAR COMO LECTOR WIEGAND

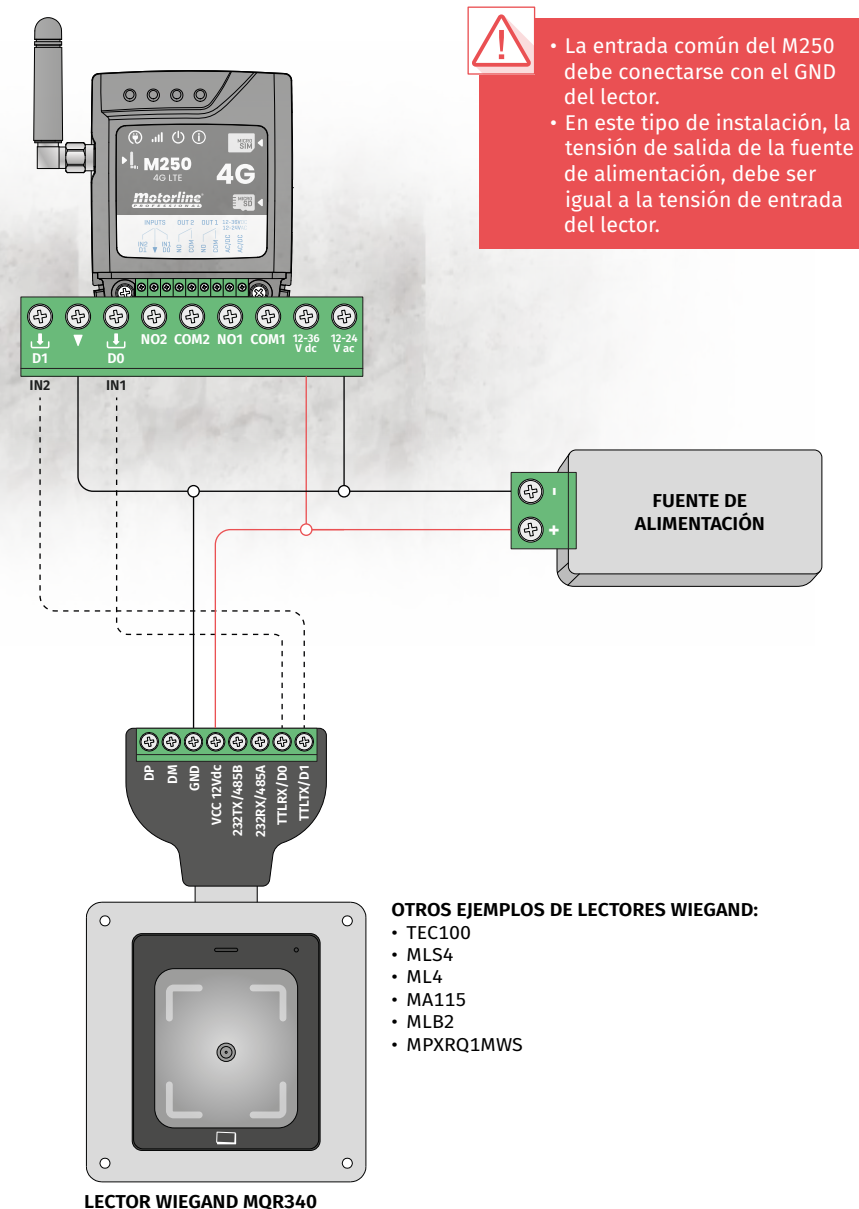

(Este lector es sólo un ejemplo)

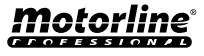

### ACTIVAR EL MODO LECTOR

Activando el modo lector, las entradas del M250 quedan configuradas como D0 y D1, posibilitando que el dispositivo lea lectores wiegand de 26 o 34 bits.

### A TRAVÉS DEL PORTAL MOTORLINE

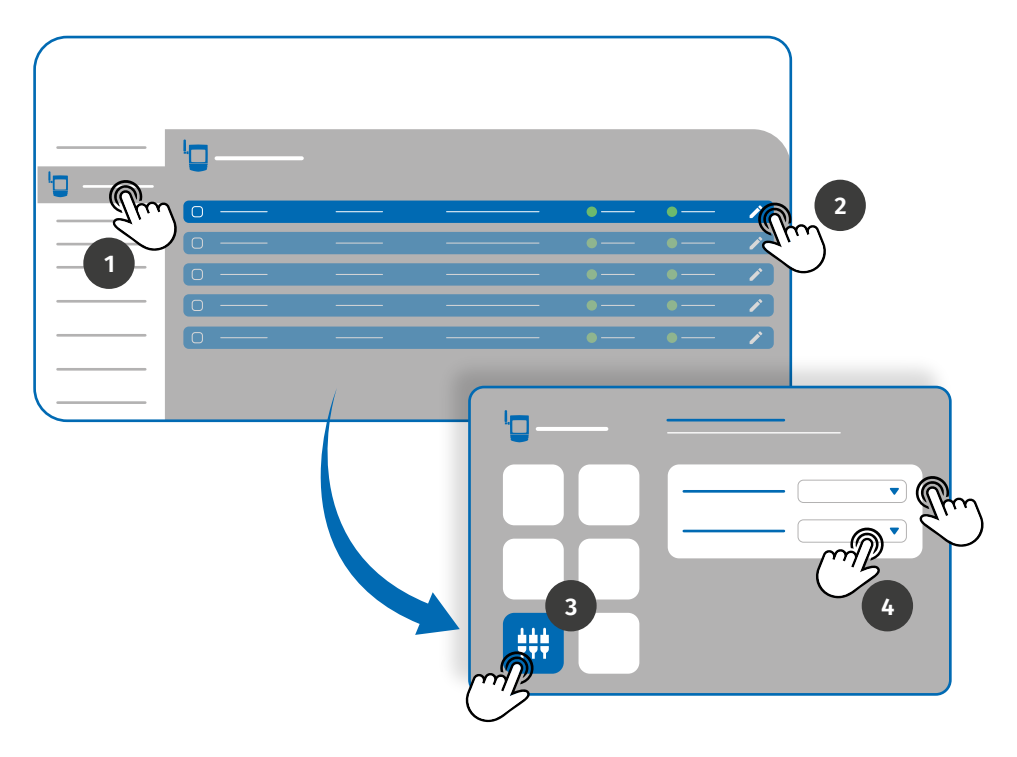

- 1 Acceda al menú Dispositivos en la pestaña izquierda del Portal.
- 2 · Haga clic en el icono de edición del dispositivo que desea configurar como lector.
- 3 · Acceda al menú *Definiciones de entradas*.

4 • Defina el modo de entrada para Lector y seleccione la interfaz del lector añadido en el dispositivo.

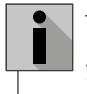

Para añadir usuarios de dispositivos wiegand a través del Portal, consulte las páginas 30 y 33.

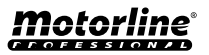

### ACTIVAR EL MODO LECTOR

### A TRAVÉS DE LA APLICACIÓN MCONTROL

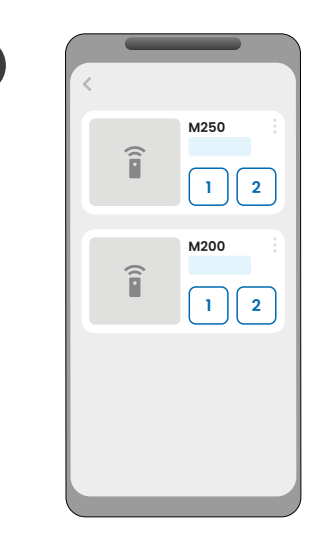

Inicie sesión en el dispositivo que desea configurar.

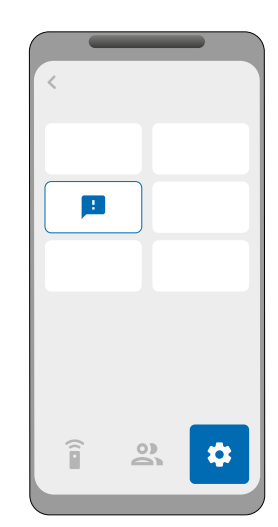

2

4

Acceda al menú "Configuración" y haga clic en "Configuración de entrada".

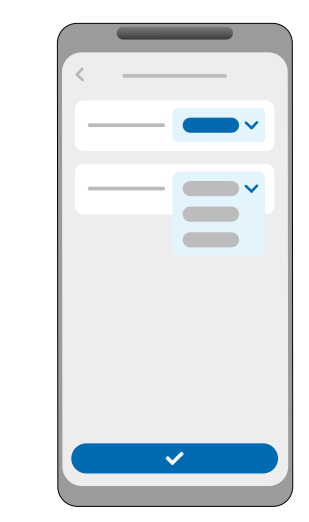

Escoja la interfaz (26 bits o 34 bits) y haga clic en "Guardar".

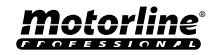

3

1

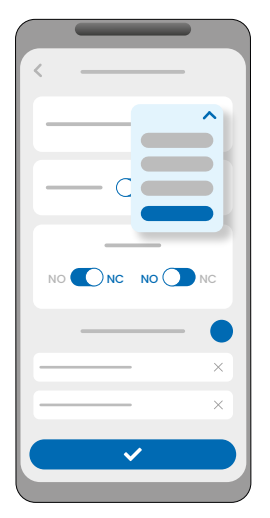

Cambie el modo de entrada a "Lector".

## AÑADIR CREDENCIALES AUTOMÁTICAMENTE

La grabación automática consiste en grabar directamente a través del reproductor, utilizando así esta característica para grabar varias credenciales de forma secuencial.

#### A TRAVÉS DEL PORTAL MOTORLINE

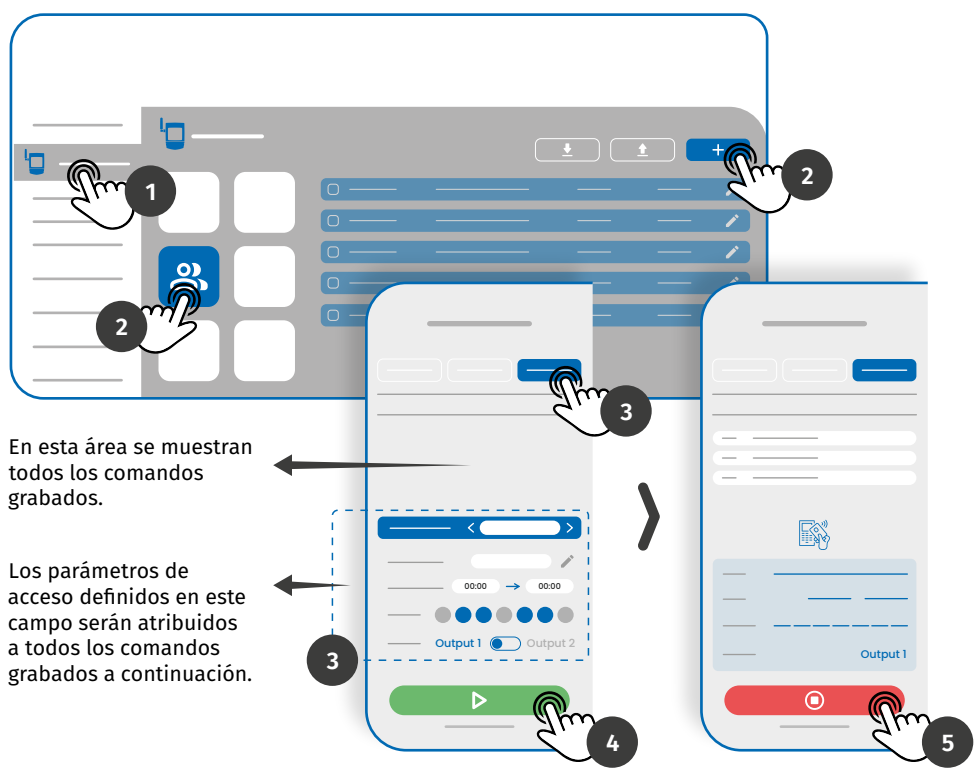

1 • En el menú *Dispositivos* en la pestaña izquierda del Portal, haga clic en el icono de edición del dispositivo que desea editar.

2 • Acceda al menú Usuarios y haga clic en el botón "Añadir usuario".

3 • Seleccione la opción Multi-reader en la parte superior y configure los parámetros de permisos que los usuarios tendrán.

Puede definir cual de las salidas el usuario podrá controlar.

4 • Haga clic en el botón "Iniciar programación" y podrá comenzar a pasar comandos para regirstrar en el lector.

**5** • Haga clic en el botón "Terminar programación" para finalizar el proceso de grabación de comandos.

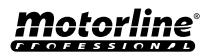

## **AÑADIR CREDENCIALES AUTOMÁTICAMENTE**

### A TRAVÉS DE LA APLICACIÓN MCONTROL

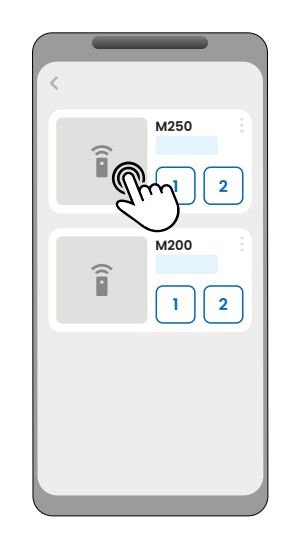

Inicie sesión en el dispositivo que desea configurar.

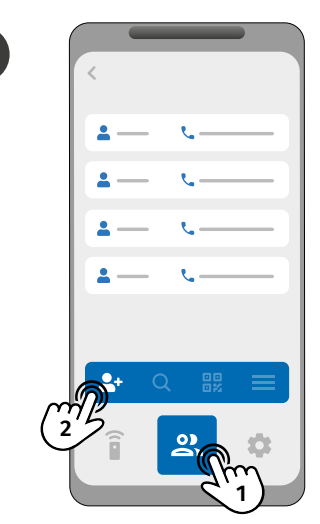

2

4

Acceda al menú "Usuarios" y haga clic en "Añadir usuarios".

3

1

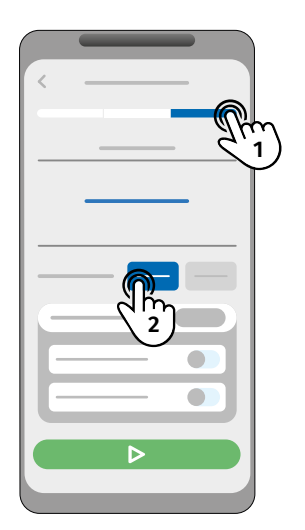

En la pestaña "Credenciales", seleccione la Salida de Lector deseada (Relé 1 o Relé 2).

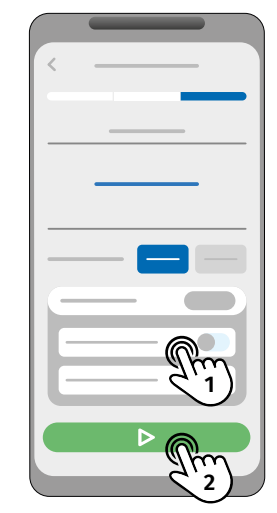

Configure la gestión de accesos y haga clic en "Iniciar Escaneo".

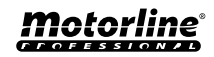

## **AÑADIR CREDENCIALES AUTOMÁTICAMENTE**

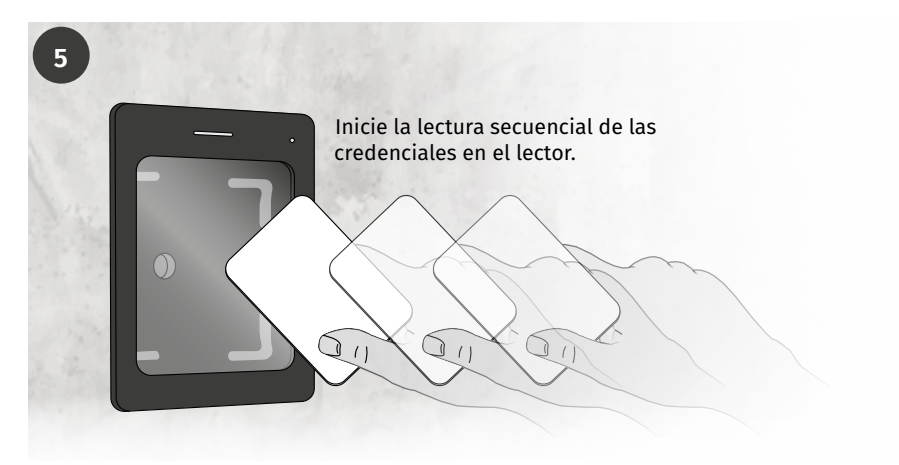

6

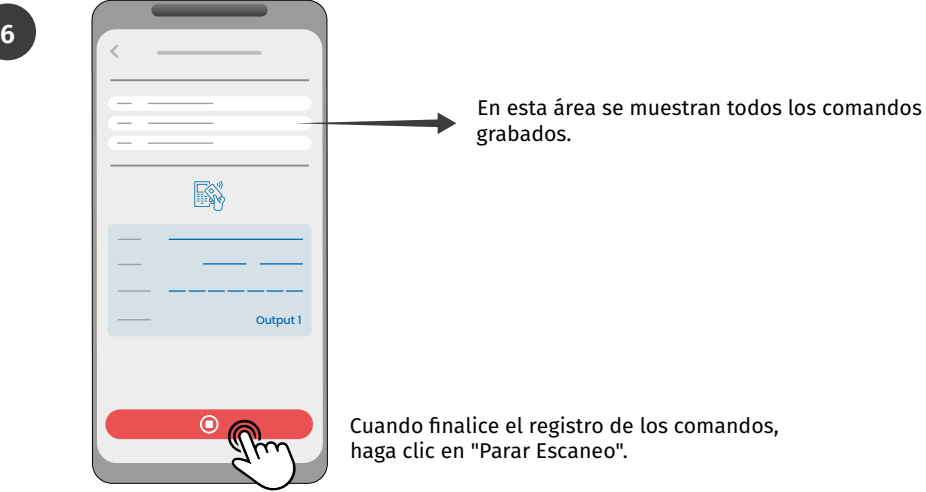

En el proceso de grabación, tienes 15 segundos para pasar un comando.

- Con cada comando pasado, el tiempo se renueva.
- Si no se ha pasado ningún comando después de 15 segundos, el modo de grabación se interrumpe automáticamente.

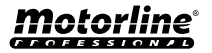

## **AÑADIR CREDENCIALES MANUALMENTE**

### A TRAVÉS DEL PORTAL MOTORLINE

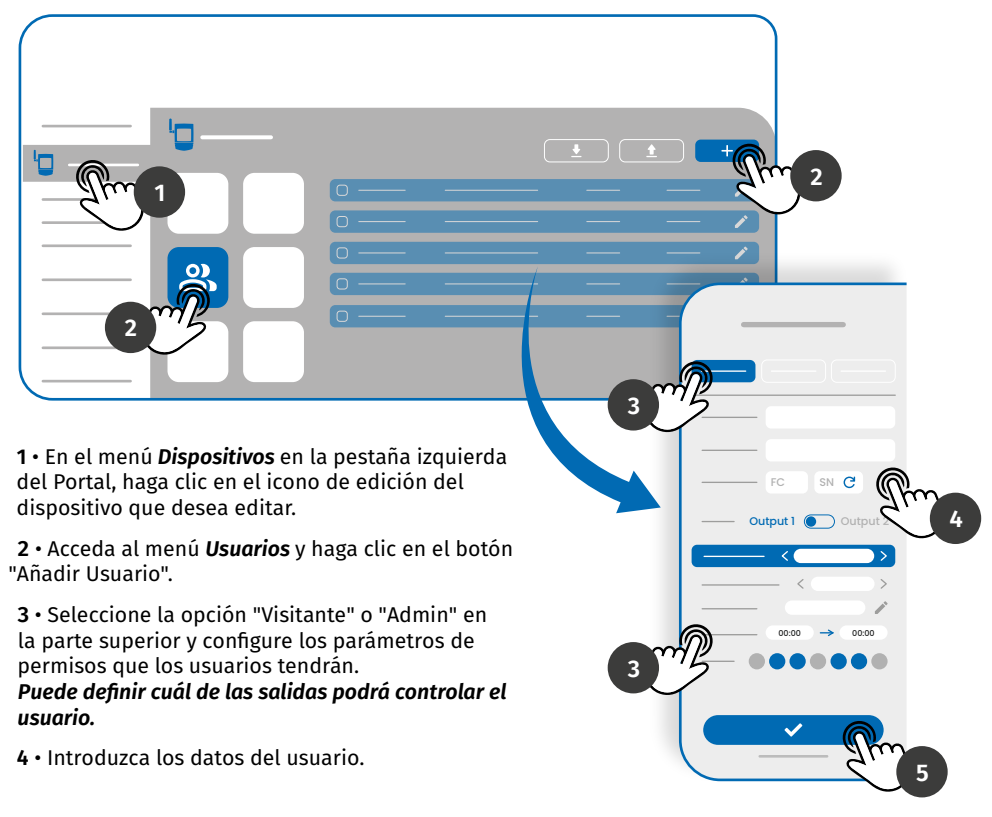

Digite manualmente el Facility Code (FC - Facultativo) y el Serial Number (SN - Obligatorio) o haga clic en el botón para pedir al sistema que los lea automáticamente.

5 • Haga clic en el botón "GUARDAR" para grabar los registros de comandos.

| En cuanto finalice el registro de los<br>usuarios, el Portal generará un Código                                     |   | +351 911 911 911 | - All                |     |
|----------------------------------------------------------------------------------------------------|---|------------------|----------------------|-----|
| QR que podrá ser descargado para<br>utilizarse en caso de que los lectores<br>dispongan de la función de lectura de |   | +351 911 911 911 | 98-16239780 (RI) All |     |
| Códigos QR.                                                                                                    | 3 | +351 911 911 911 |                      | AIL |

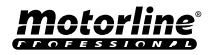

## **AÑADIR CREDENCIALES MANUALMENTE**

### A TRAVÉS DE LA APLICACIÓN MCONTROL

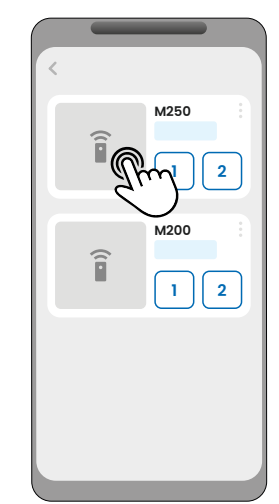

Inicie sesión en el dispositivo que desea configurar.

3

1

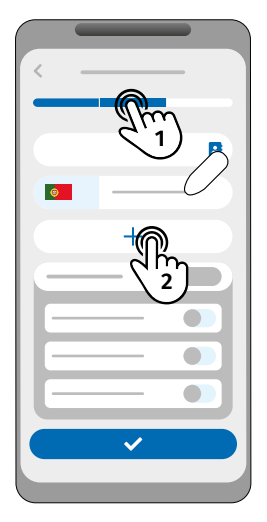

En las pestañas "Visitante" o "Admin ", seleccione la opción "Añadir credencial".

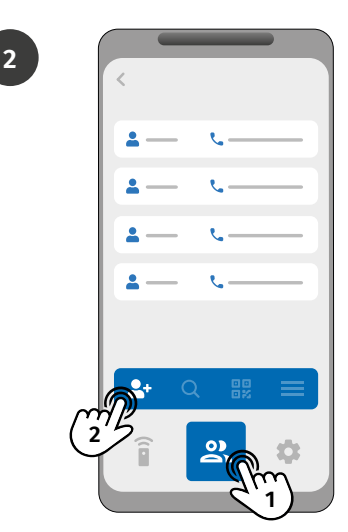

Acceda al menú "Usuarios" y haga clic en "Añadir usuario".

4

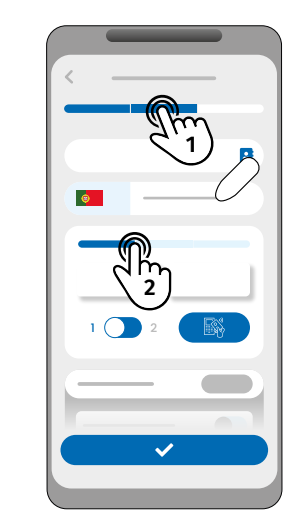

Seleccione el método de adición que desee: Tarjeta/Tag, Teclado o Código QR.

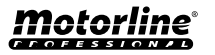

### **AÑADIR CREDENCIALES MANUALMENTE**

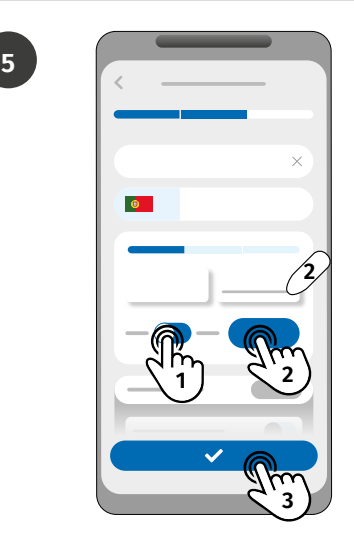

Seleccione la salida deseada y comience a añadir credenciales:

- Tarjeta/Tag: Introduzca manualmente los valores en los campos FC y SN o léalos en el lector haciendo clic en "Escanear";
- Teclado: Escriba el código en el campo indicado;
- Código QR: Genere un código aleatorio, clicando en "Generar";

Haga clic en "Guardar" para salvar su configuración.

- En caso de que el usuario sea un Administrador, es obligatorio que tenga un número;
- En caso de que el usuario sea un Visitante, puede tener sólo un número, una credencial, o ambos, un número y una credencial.

## VISUALIZACIÓN Y COMPARTICIÓN DE CÓDIGO QR

Para visualizar el Código QR de la credencial, siga estos pasos:

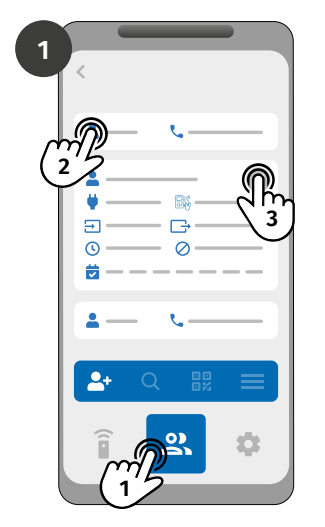

Inicie sesión en el dispositivo y acceda al menú "Usuarios". Seleccione el contacto y haga clic en editar.

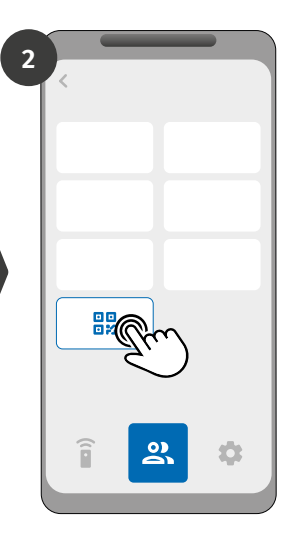

Haga clic en "Código QR Usuario" para ver el código compartido.

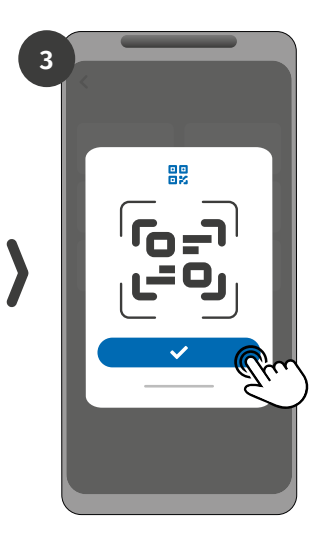

Haz clic para compartir el Código QR con otro usuario (Ejemplo: Whatsapp).

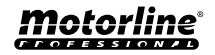

## **UTILIZAR COMO ALARMA**

### CONFIGURAR COMO COMUNICADOR DE ALARMA

Es posible configurar el **M250** para que funcione como comunicador de alarmas. De esta forma podemos activar la alarma, así cuando la alarma se dispare por intrusión enviará una notificación a un máximo de 6 usuarios.

### CÓMO FUNCIONA

Se necesitan dos salidas de alarma: Salida de Disparo y Salida de Activación

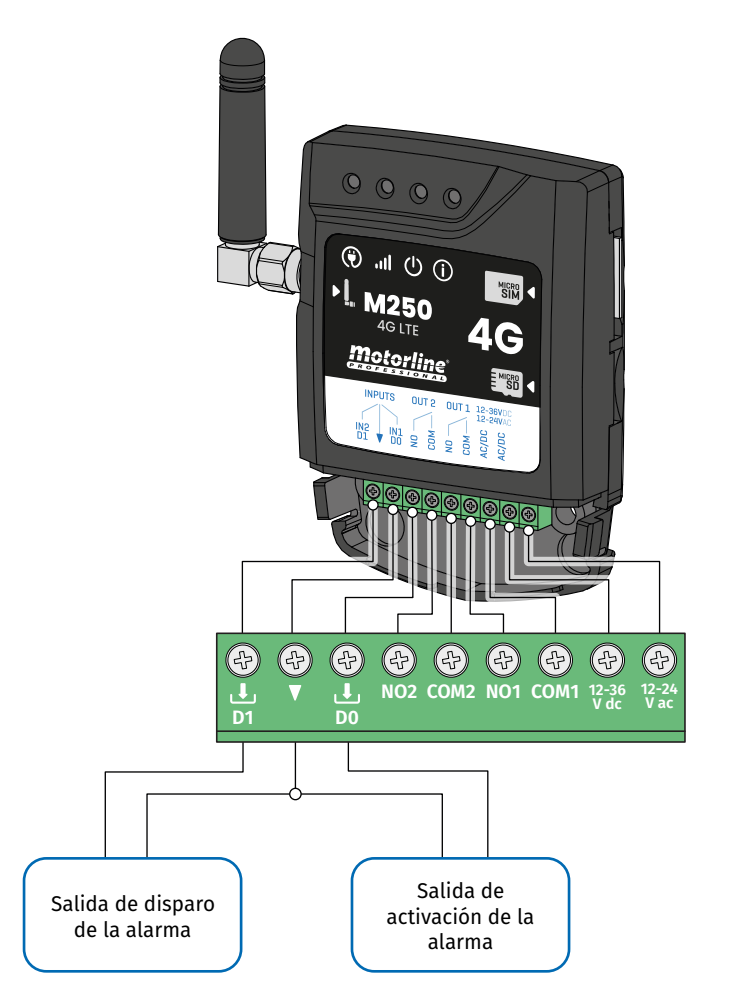

Tan pronto la alarma se dispara, la entrada 2 es activada y es enviada una notificación a los usuarios registrados.

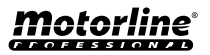

## UTILIZAR COMO ALARMA

## **CONFIGURAR COMO COMUNICADOR DE ALARMA**

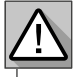

Requiere autorización del Propietario.

El Salida 1 está asociado a la Entrada 1.

Una vez activado el Salida 1, la Entrada 1 permanecerá a la espera de un cambio de estado durante el periodo definido por el propietario:

- En caso de que ocurra un cambio de estado en la Entrada 1 dentro del tiempo predefinido, el M250 notificará que la alarma ha sido activada/desactivada;
- En caso de que no ocurra ningún cambio de estado, el M250 notificará que la Entrada 1 no sufrió ninguna modificación dentro del tiempo predefinido.

#### MODOS DE ACTIVACIÓN DE LA ALARMA

#### Modo Local:

Cuando ocurre un cambio del estado de la alarma, que no se haya producido remotamente, el 1er usuario de la lista recibirá una notificación con el cambio del estado de la alarma.

#### Modo Remoto:

Cuando un usuario activa la Salida 1 remotamente, si no está en la lista, el 1º usuario de la lista recibirá una notificación indicando el cambio de la alarma. En caso de estar en la lista, solo él recibirá la notificación.

#### PASOS DE CONFIGURACIÓN

1 • Seleccione el tipo de modo deseado para la alarma (Modo Local o Modo Remoto);

2 · Seleccione el tiempo de retardo de la Entrada;

3 · Defina el estado de las entradas 1 y 2 (NA o NC);

| CONFIGURACIÓN DEL ESTADO DE LAS ENTRADAS |                                                                                                    |  |
|------------------------------------------|----------------------------------------------------------------------------------------------------|--|
| <b>NO</b><br>(Normalmente Abierta)       | La entrada no tiene señal, y la notificación<br>es enviada cuando existe una activación<br>del dispositivo (ej.: relé, botón o sensor). |  |
| <b>NC</b><br>(Normalmente Cerrada)       | La entrada tiene señal continua, y la<br>notificación es enviada cuando la señal es<br>interrumpida.                                    |  |

4 • Añada los usuarios que formarán parte de la lista de Alarmas;

 ${\bf 5} \cdot {\bf G} {\bf u} {\bf a} {\bf r} {\bf d} {\bf e}$  las modificaciones.

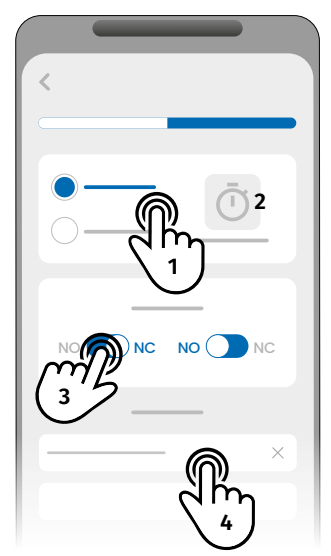

• La lista de usuarios tiene un límite máximo de 6 usuarios.

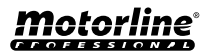

# HISTÓRICO DE ACCESOS

## HISTÓRICO DE ACCESOS

- El histórico de registros es almacenado en la nube, con un límite de 100.000 registros y de 90 días.
- Los registros también pueden almacenarse en una tarjeta microSD, con un límite de la memoria de la tarjeta y de 1 año.

La tarjeta microSD debe estar en formato FAT32 (formatéala en tu ordenador si es necesario).

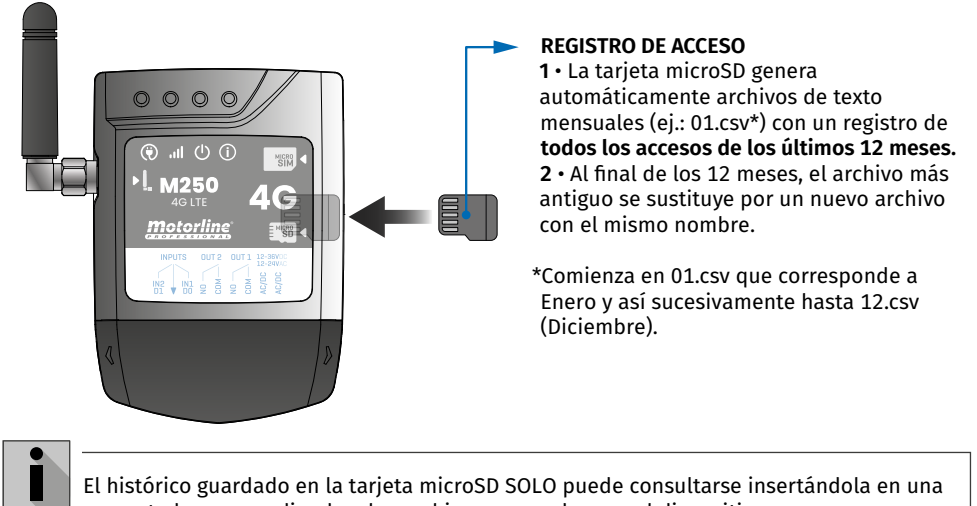

### computadora y accediendo a los archivos generados por el dispositivo.

## CONSULTAR EL HISTÓRICO EN LA APP

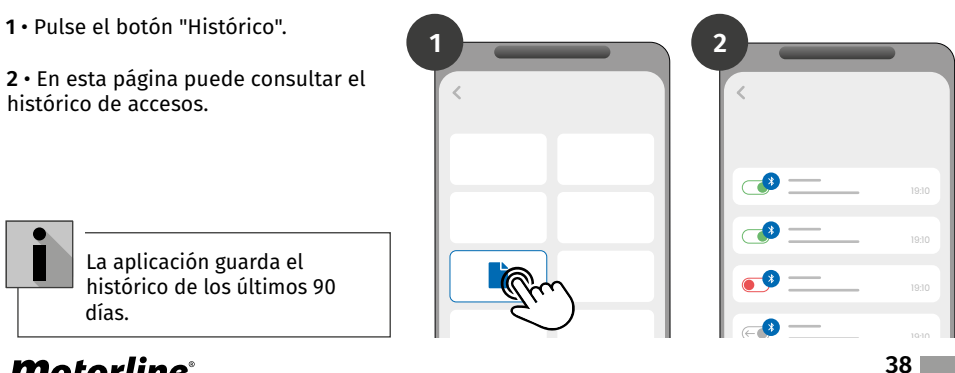

# HISTÓRICO DE ACCESOS

## FICHERO DEL HISTÓRICO EN LA TARJETA MICROSD

#### **EJEMPLO DEL ARCHIVO**

NOMBRE; TELÉFONO MÓVIL; NÚMERO DEL RELÉ; ESTADO DEL RELÉ; FECHA; HORA; TIPO; ERROR

Usuario1;911222333;R1;IMPULSO;15/10/2022;09:47;BLE Usuario2;911222444;R2;CONECTADO;15/10/2022;09:53;BLE Usuario2;911222444;R2;DESCONECTADO;16/10/2022;11:23;WEB Usuario1;911222333;R1;IMPULSO;16/10/2022;15:45;WEB Usuario3;911222555;R2;CONECTADO;16/10/2022;18:31;BLE Usuario1;911222333;R1;IMPULSO;17/10/2022;06:46;WEB Usuario4;911222666;R2;SIN CAMBIO;17/10/2022;15:58;WEB; ERROR! USUARIO SIN AUTORIZACIÓN Usuario3;911222555;R1;IMPULSO;18/10/2022;10:02;WEB Usuario1;911222333;R2;DESCONECTADO;18/10/2022;13:10;BLE Usuario3;911222555;R1;IMPULSO;18/10/2022;13:24;WEB

### LEYENDA DEL ARCHIVO DEL HISTÓRICO

| COLUMNA | EJEMPLO                                | VALORES POSIBLES                                                                                                    |
|---------|----------------------------------------|----------------------------------------------------------------------------------------------------|
| 1       | Usuario4                               | Nombre del Usuario que ha realizado la operación o rutina                                                                                                    |
| 2       | 911222333                              | <b>Número del Usuario</b> que ha realizado la operación o <b>vacío</b> en caso<br>de que sea una rutina                                                                                                    |
| 3       | R2                                     | R1 - Salida 1<br>R2 - Salida 2                                                                                                    |
| 4       | SIN CAMBIO                             | <ul> <li>IMPULSO - En caso del Relé estar en tipo de impulso biestable</li> <li>CONECTADO - En caso del Relé estar en tipo de impulso</li> <li>monoestable</li> <li>DESCONECTADO - En caso del Relé estar en tipo de impulso</li> <li>monoestable</li> <li>SIN CAMBIO - No se ha producido ningún cambio en el relé</li> </ul> |
| 5       | 17 / 10 / 2022                         | Fecha de la operación                                                                                                    |
| 6       | 15:58                                  | Hora de la operación                                                                                                    |
| 7       | BLE                                    | <b>BLE</b> - Operación efectuada por Bluetooth<br><b>WEB</b> - Operación realizada a través de Internet                                                                                                    |
| 8       | ¡ERROR!<br>USUARIO SIN<br>AUTORIZACIÓN | Mensajes de error                                                                                                    |

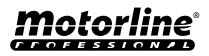

## CREAR UNA LISTA DE USUARIOS A TRAVÉS DE EXCEL

Le sugerimos que, inicialmente, descargue el archivo de Excel de la aplicación, y rellene los datos en el archivo descargado, evitando eventuales errores de formato.

Antes de importar los usuarios se recomienda descargar el archivo Excel a través de la aplicación, para rellenar correctamente todos los campos.

- 1 · Pulse "Exportar usuarios" y escoja el destino del archivo.
- 2 · Transfiera el archivo al ordenador para registrar a los nuevos usuarios.
- 3 Rellene los datos de acuerdo con los encabezados de Excel (ver imagen A).
- 4 · Guarde el archivo en formato "CSV UTF-8" (delimitado por comas) (ver imagen B y C).
- 5 · Transfiera este archivo a su móvil.

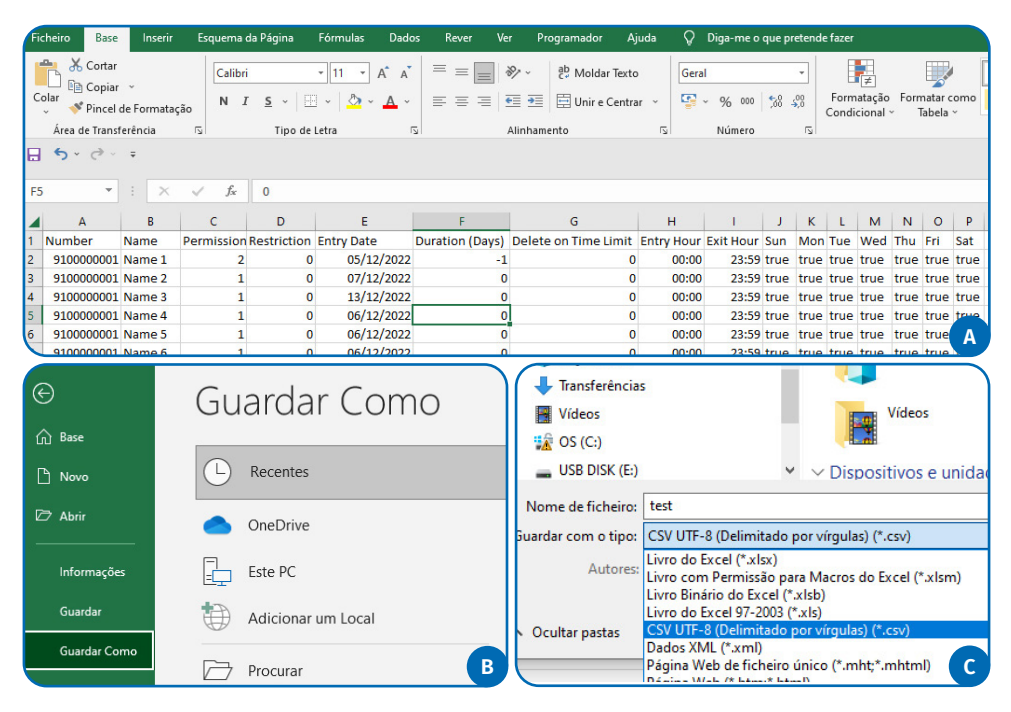

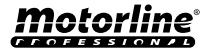

## **IMPORTAR/EXPORTAR USUARIOS**

## INFORMACIÓN QUE SE UTILIZARÁ EN EL DOCUMENTO EXCEL

| COLUMNA A | Número de Usuario                                                                                  |
|-----------|----------------------------------------------------------------------------------------------------|
| COLUMNA B | Nombre de Usuario (máx. 20 caracteres)                                                             |
| COLUMNA C | Nivel de Autorización: 0 (Usuario); 1 (Administrador); 2 (Propietario)                             |
| COLUMNA D | Restricción del Relé:<br>0 (sin restricción); 1 (restringido el relé 1); 2 (restringido el relé 2) |
| COLUMNA E | Fecha Inicial (Formato: DD/MM/AAAA)                                                                |
| COLUMNA F | Duración en Días: -1 (sin límite, máx. 90 días); 1 - 90                                            |
| COLUMNA G | Continuación del Visitante: 0 (no elimina); 1 (elimina)                                            |
| COLUMNA H | Hora de Entrada (Formato: HH:MM)                                                                   |
| COLUMNA I | Hora de Salida (Formato: HH:MM)                                                                    |
| COLUMNA J | Autorización para el Domingo (verdadero o falso)                                                   |
| COLUMNA K | Autorización para el Lunes (verdadero o falso)                                                     |
| COLUMNA L | Autorización del Martes (verdadero o falso)                                                        |
| COLUMNA M | Autorización para el Miércoles (verdadero o falso)                                                 |
| COLUMNA N | Autorización para el Jueves (verdadero o falso)                                                    |
| COLUMNA O | Autorización para el Viernes (verdadero o falso)                                                   |
| COLUMNA P | Autorización para el Sábado (verdadero o falso)                                                    |
| COLUMNA Q | Usuario sin Wiegand: 0-0                                                                           |

### CARGAR LA LISTA Y ENVIARLA AL DISPOSITIVO

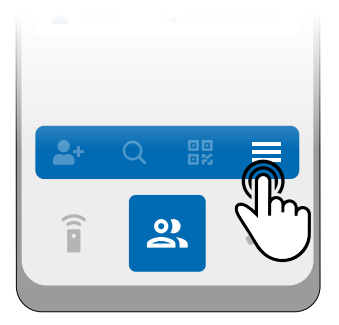

**1** • En el menú Usuarios, pulsa en "Más opciones".

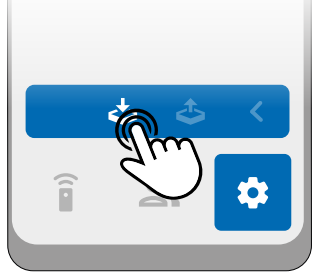

2 • Pulse en "Importar usuarios".

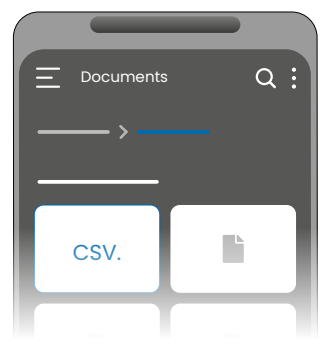

**3** • Seleccione el archivo CSV que desea importar y espere a que finalice la operación.

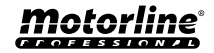